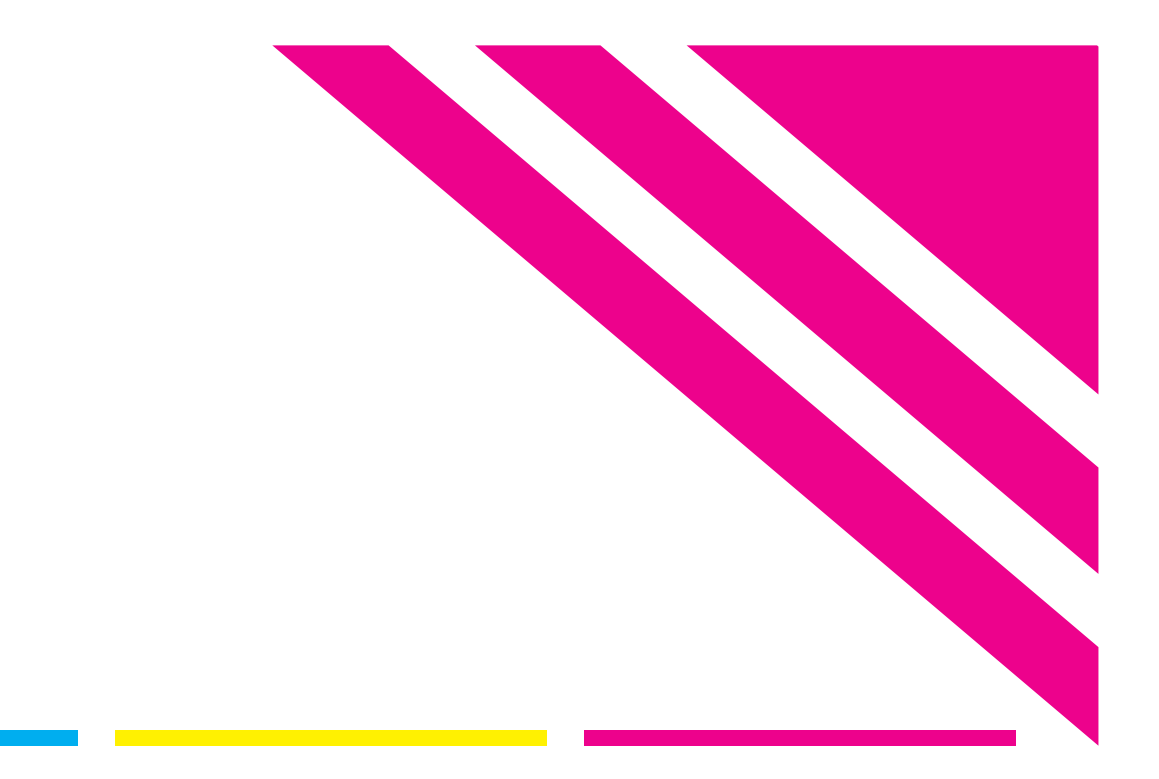

# **Fiery XF Server Start Guide**

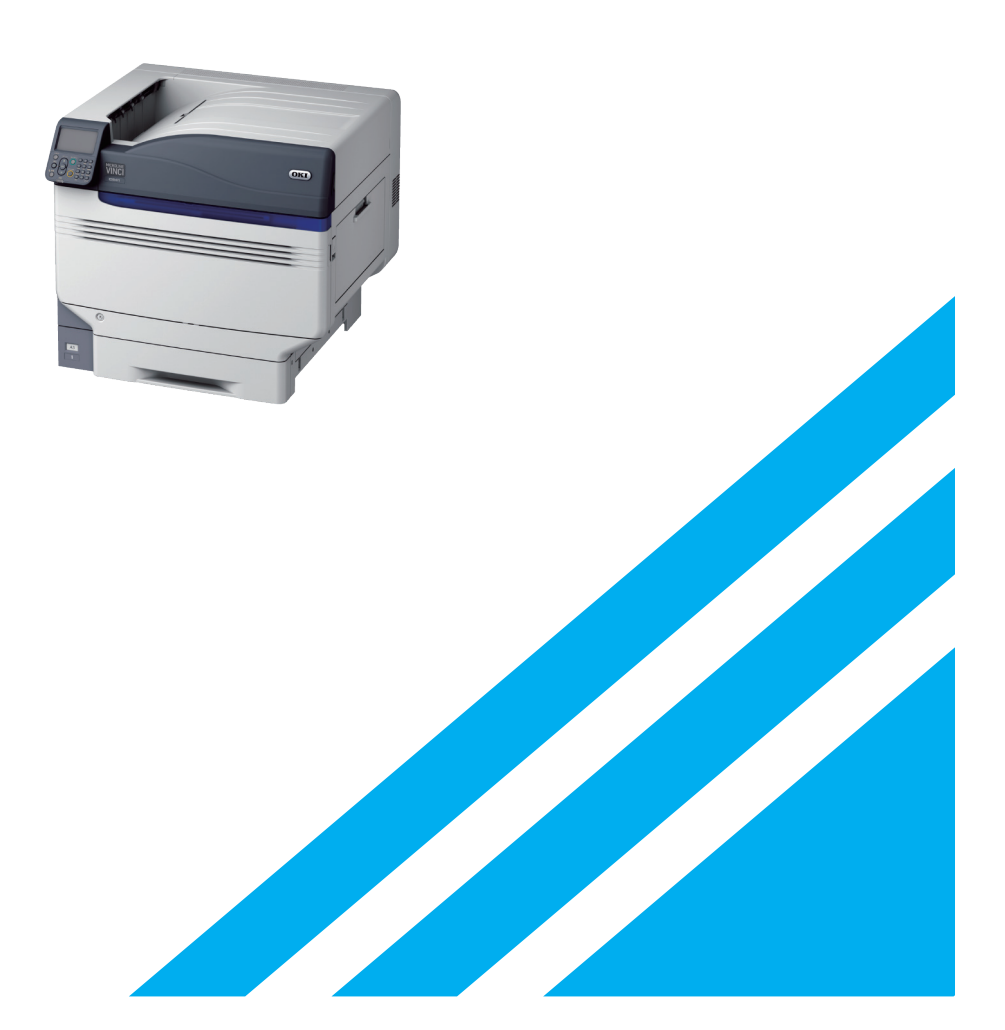

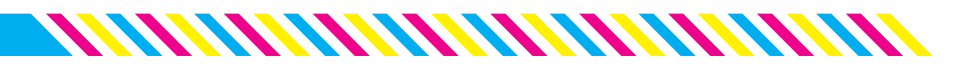

# Contents

| 01 | Overview of System Manager                      | .01 |
|----|-------------------------------------------------|-----|
| 02 | Simulating ISO Coated v2 (Offset) when printing | .02 |
| 03 | Printing using Fiery Unidriver                  | .05 |
| 04 | Using Adobe PDF Print Engine                    | .07 |
| 05 | Overview of Job Explorer                        | .09 |
| 06 | Reprinting in Job Explorer                      | .10 |
| 07 | Adjusting the printing colors                   | .11 |
| 08 | Optimizing profiles using colorimetry           | .12 |
| 09 | Printing on film using white toner              | .14 |
|    |                                                 |     |

#### • Notations in This Manual

The following notations are used to indicate each function and program when explaining the operations of Fiery XF Server Option in this manual.

| Fiery XF Server Option | The computer on which Fiery XF Server is installed            |
|------------------------|---------------------------------------------------------------|
| Fiery XF Server        | The server program operated on Fiery XF Server Option         |
| Fiery XF Client        | The client software for using Fiery XF Server                 |
| Fiery Unidriver        | The driver used to print from applications on Fiery XF Server |
|                        |                                                               |

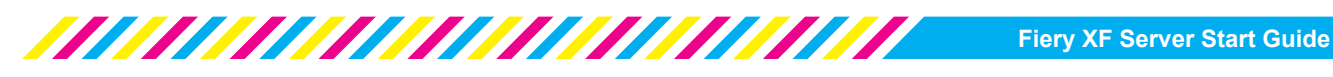

# **1** Overview of System Manager

Fiery XF Client uses two windows to configure print settings and manage print jobs: "System Manager" and "Job Explorer". The System Manager window consists of two panes. The right pane is a "Properties Inspector" where you can switch between tabs to configure the settings. "System configurations" created by users (users allowed to print, workflows to which print settings have been applied, printers used for printing) can be combined to suit various purposes.

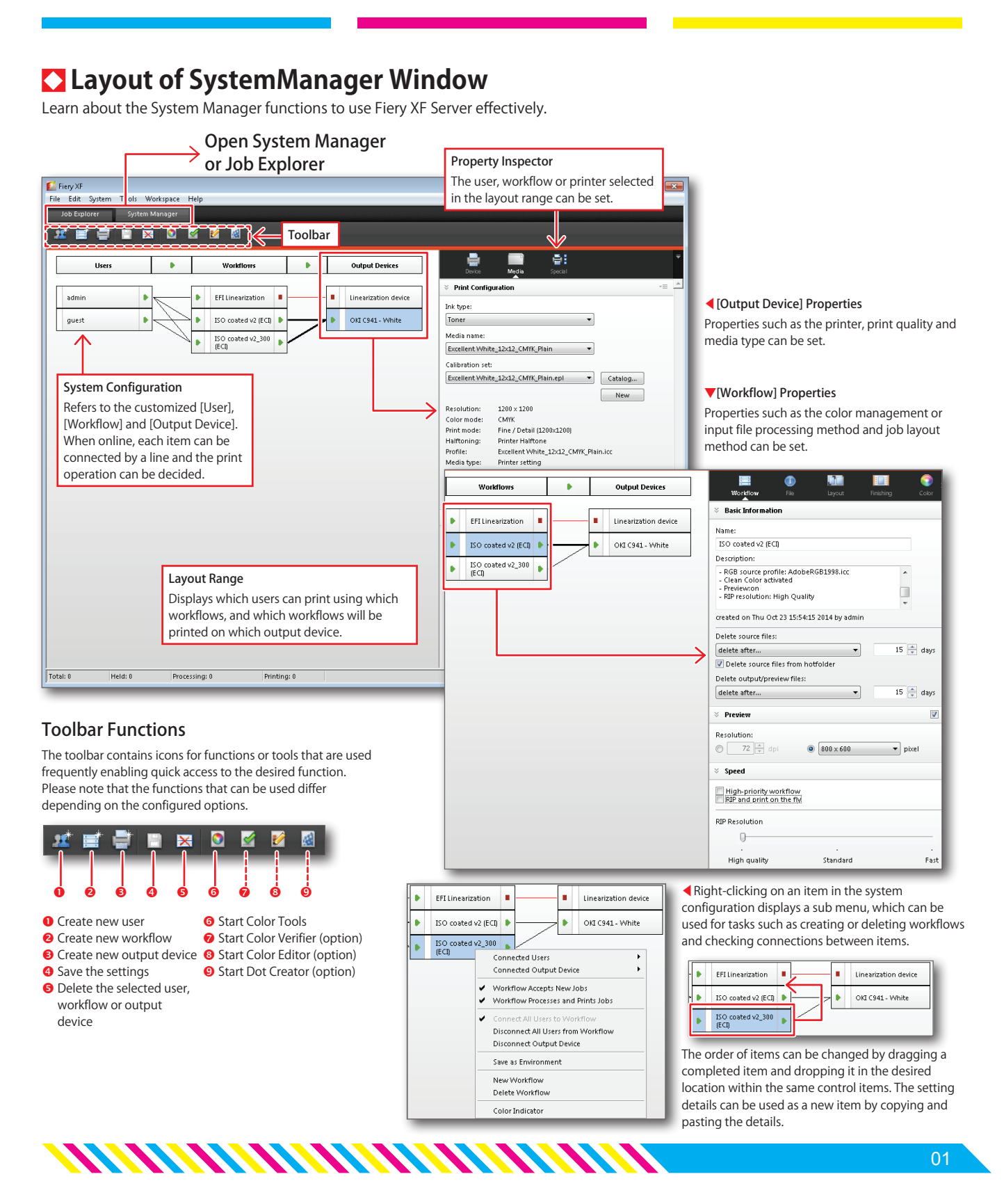

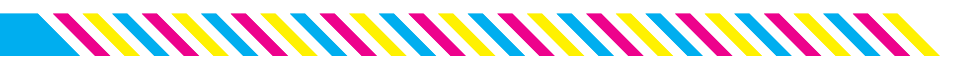

# Simulating ISO Coated v2 (Offset) when printing

A printer (output device) and print settings (workflow) need to be configured before printing with C931/ C941/ES9431/ES9541. These settings also serve as default settings when printing, and therefore need to be created for each profile to be simulated and each printing condition such print resolution and printing paper. As an example, this section explains how to create a setting to simulate "ISO Coated v2 (Offset)".

#### 1 Select [Output Device]

Click [File] > [New] > [Output Device] or click the [Printer] icon in the icon menu of System Manager.

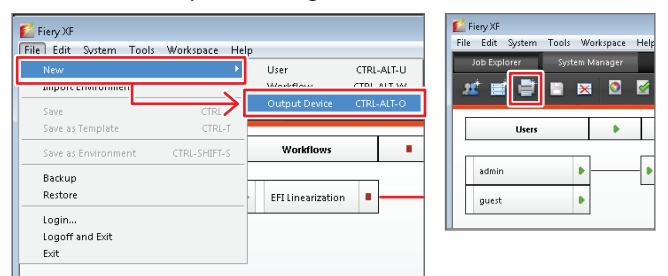

#### 2 Configure the [Device] field

When the new device is added to the [Output Device] field, click the [Device] icon in the Properties Inspector and enter the printer name to register.

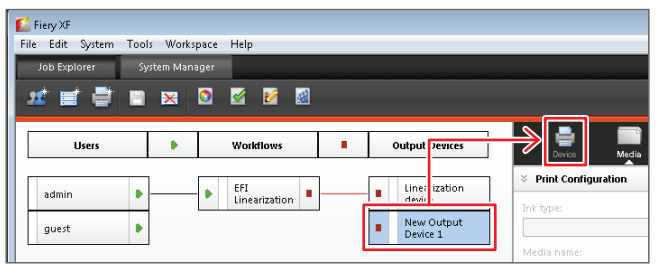

| Device                                                                                                    | Media         | Special |   |      |
|----------------------------------------------------------------------------------------------------|---------------|---------|---|------|
| <ul> <li>Information</li> </ul>                                                                                                    |               |         |   | -= ^ |
| Name:                                                                                                    |               |         | ٦ |      |
| C941                                                                                                    |               |         |   |      |
| Description:                                                                                                    |               |         | - |      |
|                                                                                                    |               |         |   |      |
| Manufacturer:                                                                                                    |               |         |   |      |
| окі                                                                                                    |               |         |   |      |
| Device type:                                                                                                    |               |         |   |      |
| OKI C941 - White                                                                                                    |               |         |   |      |
|                                                                                                    |               |         |   |      |
| Connection                                                                                                    |               |         |   | -=   |
| © Connection                                                                                                    |               |         |   | -=   |
| Connection                                                                                                    |               |         | _ | +=   |
| Connection Connection type: Print via IP network                                                                                           |               |         | • | -=   |
| Connection Connection type: Print via IP network                                                                                           |               |         | • | +=   |
| Connection Connection type: Print via IP network IP address: 122.0.0.1                                                                     |               |         | • | *=   |
| Connection Connection type: Print via IP network IP address: 127.0.0.1                                                                     |               | Test    | • | *=   |
| Connection<br>Connection type:<br>Print via IP network<br>IP address:<br>127.0.0.1<br>Used TCP/IP protocol                                 | lis:          | Test    | • |      |
| Connection type:<br>Print via IP network<br>IP address:<br>127.0.0.1<br>Used TCP/IP protocol<br>RAW on port                                | 9100          | Test    | • |      |
| Connection type:<br>Print via IP network<br>IP address:<br>127.0.0.1<br>Used TCP/IP protocol<br>RAW on port:<br>LPR queue:                 | l is:<br>9100 | Test    | • | -    |
| Connection<br>Connection type:<br>Print via IP network<br>IP address:<br>127.0.0.1<br>Used TCP/IP protocol<br>© RAW on port<br>CIPR queue: | l is:<br>9100 | Test    | • | -=   |

#### [Device] field details

Enter the printer name in the [Name] field. Entering information such as the purpose for printing makes it easier to manage output devices when more devices are added.

Select [Manufacturer: OKI] and ≻ select your printer in the [Device Type] field.

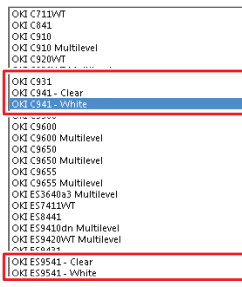

If using C941/ES9541, select the specially colored toner used in the combination.

#### 3 Set the paper and feed tray to be used for printing

Click the [Media] icon to open [Print Configuration] and select the setting indicating the paper, resolution and color space to be used for printing in [Media name].

| Ink type:                                                                                                    |                                                                                                    |    |
|----------------------------------------------------------------------------------------------------|----------------------------------------------------------------------------------------------------|----|
| Toner                                                                                                    | •                                                                                                    |    |
| Media name:                                                                                                    |                                                                                                    |    |
| Excellent Whi                                                                                                    | te_12x12_CMYK_Plain 🔹                                                                                                    |    |
| Calibration set                                                                                                    | 2                                                                                                    |    |
| Excellent Whi                                                                                                    | te_12x12_CMYK_Plain.epl  Catalog                                                                                                    |    |
|                                                                                                    | New                                                                                                    |    |
| Resolution:                                                                                                    | 1200 × 1200                                                                                                    |    |
| Color mode:                                                                                                    | CMYK                                                                                                    |    |
|                                                                                                    |                                                                                                    |    |
| Print mode:                                                                                                    | Fine / Detail (1200×1200)                                                                                                    |    |
| Print mode:<br>Halftoning:                                                                                                    | Fine / Detail (1200x1200)<br>Printer Halftone                                                                                                    |    |
| Print mode:<br>Halftoning:<br>Profile:<br>Media type:<br>Visual correctii                                                                                                    | Fine ( Detail (1200x1200)<br>Printer Halftone<br>Excellent White_12x12_CMYK_Plain.icc<br>Printer setting<br>nn:                                                        |    |
| Print mode:<br>Halftoning:<br>Profile:<br>Media type:<br>Visual correctio<br>None                                                                                              | Fine / Detail (1200x1200)<br>Printer Halftone<br>Excellent White_12x12_CMYK_Plain.icc<br>Printer setting<br>on:                                                        |    |
| Print mode:<br>Halftoning:<br>Profile:<br>Media type:<br>Visual correctio<br>None                                                                                              | Fine / Detail (1206/2200)<br>Printer Halfrone<br>Excellent White_12x12_CMYK_Plain.icc<br>Printer setting<br>on:                                                        |    |
| Print mode:<br>Halftoning:<br>Profile:<br>Media type:<br>Visual correcti<br>None<br><b>Media Setti</b>                                                                         | Fine / Detail (1200:2200)<br>Printer Halfrone<br>Excellent White, 12:012_CMYK_Plain.icc<br>Printer setting<br>on:                                                      | *= |
| Print mode:<br>Halftoning:<br>Profile:<br>Media type:<br>Visual correcti<br>None<br>Media Setti<br>Media size cor                                                              | Fine / Detail (1200:2200)<br>Printer Halfröne<br>Excellent White_12c12_CMYK_Plain.icc<br>Printer setting<br>on:<br>T<br>T<br>Ing<br>rection                            | *= |
| Print mode:<br>Halftoning:<br>Profile:<br>Media type:<br>Visual correction<br>None<br>Media Setti<br>Media size cor<br>Target length:                                          | Fine / Detail (120%200)<br>Printer Hafftone<br>Excellent White_12x12_CMYK_Plain.icc<br>Printer setting<br>on:<br>rection<br>Actual length:                             | *= |
| Print mode:<br>Halftoning:<br>Profile:<br>Media type:<br>Visual correction<br>None<br>Media Setti<br>Media size cor<br>Target length:<br>500                                   | Fine / Detail (1206/2200)<br>Printer Halfrone<br>Excellent White_12x12_CMYK_Plain.icc<br>Printer setting<br>on:<br>rection<br>Actual length:<br>mm 500 🚔 mm            | *= |
| Print mode:<br>Halftoning:<br>Profile:<br>Wedia type:<br>Visual correctii<br>None<br>Media size cor<br>Target length:<br>500 😭                                                 | Fine / Detail (120%2200)<br>Printer Halfrone<br>Excellent White_12x12_CMYK_Plain.icc<br>Printer setting<br>on:<br>rection<br>Actual length:<br>mm 500 🚊 mm             | *8 |
| Print mode:<br>Haiftoning:<br>Profile:<br>Wedia type:<br>Visual correctii<br>None<br>Media size cor<br>Target length:<br>500 🚖<br>Media size<br>Source:                        | Fine / Detail (120%2200)<br>Printer Halfnore<br>Excellent White_12cd1_CMYK_Plain.icc<br>Printer setting<br>on:<br>rection<br>Actual length:<br>mm 500 🖳 mm             | *= |
| Print mode:<br>Haiftoning:<br>Profile:<br>Wedia type:<br>Visual correctii<br>None<br>Media Setti<br>Media size cor<br>Target length:<br>S00                                    | Fine / Detail (1200:2200)<br>Printer Halfnöre<br>Excellent White_12x12_CMYK_Plain.icc<br>Printer setting<br>on:<br>T<br>mg<br>rection<br>Actual length:<br>mm 500 🖗 mm | *8 |
| Print mode:<br>Haiftoning:<br>Profile:<br>Media type:<br>Visual correctii<br>None<br>Media size cor<br>Target length:<br>500 ⊊<br>Media size<br>Source:<br>Automatic<br>Format | Fine / Detail (120%200)<br>Printer Hafftone<br>Excellent White_12x12_CMYK_Plain.icc<br>Printer setting<br>on:<br>rection<br>Actual length:<br>mm 500 🖗 mm              | *= |

## [Media] field details llent Gloss\_12x12\_CMYK+ CL\_Glos llent Gloss\_12x12\_CMYK\_Gloss llent Gloss 12x6 CMYK+ CL\_Gloss CMYK+CL\_Plain CMYK\_Plain \_\_CMYK+CL\_Plain \_\_CMYK\_Plain CMYK+CL\_Plain CMYK\_Plain CMYK\_Plain\_test CMYK\_Plain\_test3 CMYK W\_Transpa CMYK transparent ms in [Media name] are

anged in the following order: aper name\_print quality\_color ode\_paper type"

#### this case, [<mark>Excellent</mark> nite\_12x12\_CMYKPlain] is

ected as high-quality color nting on standard paper is set.

u can print from a specified ed tray by setting the [Source] ed tray) and [Format] (paper e) in the [Media Setting] If ing custom-sized paper, specify is by entering the paper size in the [Width/Height] field and adding it to the [Format] field.

#### 4 Set the paper type

Click the [Special] icon and select the type of paper to be used for printing in [Media type].

|                                                 | [Sp                           | ecial] field details   |
|-------------------------------------------------|-------------------------------|------------------------|
| Device Media Special                            | Ŧ                             |                        |
| Spot color WHITE_INK                            | *                             |                        |
| White ink coverage:                             |                               |                        |
| 100%                                            |                               |                        |
| Spread and Choke:                               |                               |                        |
| 0 🚔 mm                                          |                               |                        |
| Print control strip 1 with white                |                               |                        |
| Print control strip 2 with white                | In th                         | his case, [Plain] is s |
| Printing order:                                 | star                          | ndard naper is set     |
| O Color on white I white on color               | Juli                          | idara paper is sea     |
| Media type                                      | Printer                       | setting                |
| Media type:                                     | Letterh<br>Labels             | ead                    |
| Plain 🔻                                         | Recycle                       | d                      |
| Media check                                     | E Card St<br>Rough<br>Envelop | ock<br>oc              |
| Media check (MPT)                               |                               |                        |
| 🗹 Media check (other tray)                      |                               |                        |
| Size reduction printing                         |                               |                        |
| Horizontal: 100.00 (*) % Vertical: 100.00 (*) % |                               |                        |
|                                                 | -                             |                        |

s selected, as et.

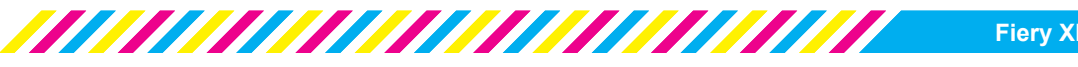

#### 5 Save the created [Output Device]

When setup of the output device is completed, click [File] > [Save] or click the [Save] icon to save the setting.

#### NOTE!

Don't forget to [Save] after completing this task!

| Edit System Tools         | Workspace H  | elp  | File | Edit    | System | Tools    | Wor    | kspace   | Help   |
|---------------------------|--------------|------|------|---------|--------|----------|--------|----------|--------|
| New<br>Import Environment | •            |      |      | ob Expl | orer   | Sys      | tem Ma | nager    |        |
| Save                      | CTRL-S       |      | 20   |         | E      |          | ×      |          | 2      |
| Save as Template          |              |      |      |         |        |          |        | 1        |        |
| Save as Environment       | CTRL-SHIFT-S | lows |      | 0       | sers   |          |        |          | WORKI  |
| Backup                    |              |      |      | admin   |        |          |        |          | EFI    |
| Restore                   |              | riza |      | aunin   |        | <u> </u> |        | <b>1</b> | Linear |
| Login                     |              |      |      | guest   |        | •        |        |          |        |
| Logoff and Exit           |              |      |      |         |        |          |        |          |        |

#### 6 Create a [Workflow]

Settings such as color settings to be used for printing, post-printing processes and whether to publish as a hot folder can be configured as a [Workflow] in Fiery XF Server. Create a [Workflow] after creating an [Output Device].

Click [File] > [New] > [Workflow] or select the [Workflow] icon.

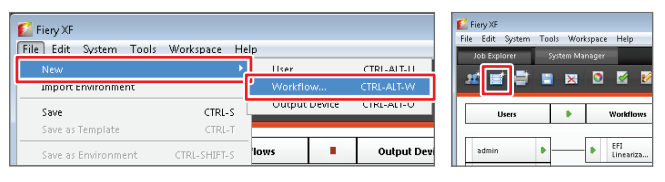

#### 7 Select a template to suit your purpose

When the [New Workflow from Template] window is displayed, select a setting to suit the purpose of your printing from [Type of application].

When an application type is selected, all necessary settings are automatically configured according to the printing purpose, so that you do not need to reconfigure all of the settings later.

#### NOTE!

Color management settings for specific workflows are set up as templates!

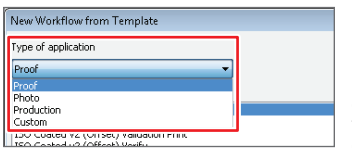

In this case, [Proof] is selected as the print job will simulate ISO Coated v2 (Offset). When an application type is selected, all necessary settings are automatically configured according to the printing purpose, so that you do not need to reconfigure all of the settings later.

| Uploading a                                     | n ICC profile                                                                                                    |                                                                    |
|-------------------------------------------------|----------------------------------------------------------------------------------------------------|--------------------------------------------------------------------|
| 🚺 Fiery XF                                      |                                                                                                    | [Tools] > [Fiery FX                                                |
| File Edit System                                | Tools Workspace Help                                                                                                    | Uploader] can be used to                                           |
| Job Explorer                                    | Color Tools F2<br>Verifier F3<br>Color Editor F4<br>Dot Creator F5                                                                                             | ICC profile to Fiery XF<br>Server.                                 |
| Users                                           | Fiery XF Uploader F7                                                                                                    |                                                                    |
| admin The same method of                        | Standard Files Media Profiles Select simulation profiles (.icc), spot color visual color correction files (.vcc) to uploa File (.icc, .cof, .3cc, .vcc, .spt): | tables (.cr.f), color optimization files (.3cc) or<br>d.<br>Choose |
| also be used to<br>upload 3cc and vcc<br>files. | :                                                                                                    | Upload Close                                                       |

#### 8 Select a template

Select [ISO Coated v2 (Offset)] from the [Template name] field according to the proof conditions and click the [Load] button.

| New Workflow from Template                                                                                                    | ×           |
|----------------------------------------------------------------------------------------------------|-------------|
| Type of application                                                                                                    |             |
| Proof •                                                                                                    | ]           |
| Template name                                                                                                    | -           |
| (50 Coated v2 (Offset)                                                                                                    |             |
| ISO Coated v2 (Offset) Validation Print<br>ISO Coated v2 (Offset) Varify<br>ISO Coated v2 300% (Offset)<br>ISO Coated v2 300% (Offset) Varify<br>ISO Nersopare (26% TII (Offset) Varify<br>ISO Nersopare (26% TII (Offset) Varify<br>ISO Uncoated validavith (Offset)<br>ISO Uncoated validavith (Offset)<br>ISO Coated Miscreen ISO1247 (Offset)<br>ISO Coated Miscreen ISO1247 (Offset)<br>ISO Coated Miscreen ISO1247 (Offset) | u           |
| Delete                                                                                                    | Load Cancel |

#### 9 Change the workflow name

When the new workflow is displayed in the [Workflow] field, click the [Workflow] icon in the Properties Inspector and change the name if necessary.

| 📔 Fiery XF                            |                  |                                                                                                    |
|---------------------------------------|------------------|----------------------------------------------------------------------------------------------------|
| File Edit System Tools Workspace Help | د<br>د           | 🔳 🕕 🖬 💷 🌍 ,                                                                                                    |
| Job Explorer System Manager           |                  | He Layout Hrishing Color                                                                                                    |
|                                       |                  |                                                                                                    |
|                                       |                  | Name:                                                                                                    |
|                                       |                  | ISO Coated v2 (Offset) 1                                                                                                    |
| Users 🕨 Workf                         | lows             | Description:                                                                                                    |
| admin b EFI                           | riza             | CMWK source profile: ISOcoated v2 eci.icc     CMWK source RI: absolute colorimetric     Job ticket: print default     Controlstrip: Ugra Fogra-MediaWedge V3.0a |
| guest 🕨 📕 ISO C<br>v2 (Of             | oated<br>Fset) 1 | created on Fri Oct 24 11:02:35 2014 by admin                                                                                                    |
|                                       |                  | Delete source files:                                                                                                    |
|                                       |                  | automatically after printing 🔹 0 🐳 days                                                                                                    |
|                                       |                  | Delete source files from hotfolder                                                                                                    |
| A different name can be set by        |                  | Delete output/preview files:                                                                                                    |
| entering the desired text in the      | [Name]           | automatically after printing    O                                                                                                    |
| field.                                |                  | × Preview                                                                                                    |
|                                       |                  | Delete source files:                                                                                                    |
| never                                 |                  | elete after 🔹 3 🖨 days                                                                                                    |
| automatically after printing          |                  | Delete source files from hotfolder                                                                                                    |
| delete after                          | -                | Delete output/preview files:                                                                                                    |
|                                       |                  | elelete after                                                                                                    |

"Source file" indicates a loaded job, "preview file" indicates a file for which a preview has been created and "output file" indicates an output job. Each job can be automatically deleted immediately after printing or after a prescribed period of time. The jobs can also be saved without deleting. To delete jobs from the hot folder, select [Delete source files from hotfolder].

#### **10** Specify the page position

Open the [Layout] icon and change the check mark for [Align page to sheet] to the "center".

#### NOTE!

Align the page in the "center" of the sheet!

| Workflow File Layout Finishing Color                                                                                                    |
|----------------------------------------------------------------------------------------------------|
| ∀ Virtual Sheet Size                                                                                                    |
| Sheet size:                                                                                                    |
| Use printer settings 🔹                                                                                                    |
| Width:         Height           594.00         \$\$\$\$\$\$\$\$\$\$\$\$\$\$\$\$\$\$\$\$\$\$\$\$\$\$\$\$\$\$\$\$\$\$\$\$                                                                                                    |
| X Layout Options     ·     =                                                                                                    |
| V Print jobs that exceed printable area                                                                                                    |
| Rotate: Mirror:                                                                                                    |
| Minimal media consumption 👻 🗖 🕅 🛣                                                                                                    |
| Scale page:                                                                                                    |
| Do not scale 🔻                                                                                                    |
| Width:         Height:           100.00         *         Image: Constraint of the second second seco |
| Position: Align page to sheet:<br>X: 0 × Y: 0 × mm                                                                                                    |
| Job margin                                                                                                    |
|                                                                                                    |

| 4 | Select [Print jobs that exceed |
|---|--------------------------------|
| I | printable area] to print jobs  |
| ( | even if the document size is   |
| ļ | arger than the paper.          |
|   |                                |

Check that [Do not scale] is selected for [Scale page].

Check the "center" for [Align page to sheet]. Note that the page will be around 5mm off center in the bottom right direction if the default setting of "upper left" is kept.

#### 11 Configure the color settings

Click the [Color] icon and specify the color matching processing method in the [Rendering intent] field.

#### NOTE!

Select [Relative colorimetric (no paper white)] for rendering intent!

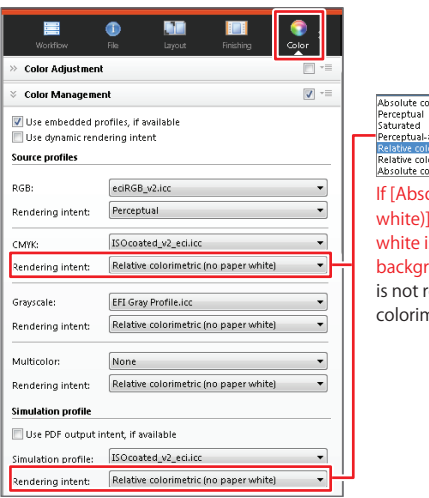

Relative colorimetric with black point compensa Absolute colorimetric with black point compensation If [Absolute colorimetric (paper white)] is selected, the paper white is simulated and a background color is printed. If this is not required, select [Relative colorimetric (no paper white)].

ceptual-at

#### 12 Specify "Black" as the color for printing text

Scroll to the bottom of the screen in the [Color] field and change [Color optimization] to [Black as inkjet black].

|              | •               |              |           |       |
|--------------|-----------------|--------------|-----------|-------|
| Worldiov     | r File          | Layout       | Finishing | iolor |
| Advanced se  | ttings          |              |           |       |
| 🔲 Convert t  | o grayscale     |              |           |       |
| Gr           | iyscale tempera | ture:        |           |       |
|              | Cold gray       | Neutral gray | Warm gray |       |
| L*a*b* optin | lization:       |              |           | -     |
| None         | pumzauon:       |              |           | •     |
| Color optim  | zation:         |              |           |       |
| Black as ink | jet black       |              |           | •     |
| Threshold:   | c cleaning      |              |           |       |
| Manual o     | leaning 100%    | s 1 🚔 %      |           |       |

Select [Black as inkjet black] to \_ print with a single color (K) with a K concentration threshold up to 100%.

It is recommended that you change the [Threshold] to [1%].

#### 13 Specify whether to use a control strip

Click the [Verify] icon and change [Control strip 1] to [None].

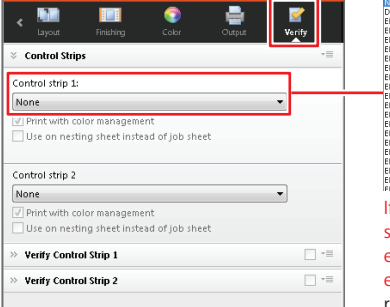

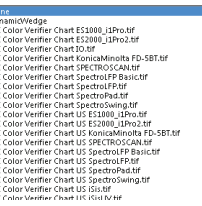

If you print a control strip on standard sized paper, this will exceed the print range and an error will occur. Take the print range of the control strip into account when selecting a setting and take measures such as selecting the next size up from the document size.

#### 14 Save the created [Workflow]

When setup of the workflow is completed, click [File] > [Save] or click the [Save] icon to save the setting.

| 💕 Fiery XF                         |      | 🚺 Fiery XF |           |           |         |          |
|------------------------------------|------|------------|-----------|-----------|---------|----------|
| File Edit System Tools Workspace H | elp  | File Edit  | System To | ols Wor   | kspace  | Help     |
| New                                |      | Job Exp    | lorer     | System Ma | inager  |          |
| Import Environment                 |      | •* =       | * 🛋 🗖     | 7 🗸       | <u></u> | <b>N</b> |
| Save CTRL-S                        |      | <b></b>    |           |           |         |          |
| Save as Template CTRL-T            |      |            |           |           | 1       |          |
| Save as Environment CTRL-SHIFT-S   | lows |            | Jsers     |           | w.      | orkflows |
| Backup                             |      |            |           | 1         | E       | FI       |
| Restore                            | riza | aumin      | -         |           | L       | ineariza |
| Login                              |      | guest      |           |           |         |          |
| Logoff and Exit                    |      |            |           | ]         |         |          |

#### 15 Connect [User], [Workflow] and [Output Device]

When the entire setup is completed, change [User], [Workflow] and [Output Device] to [Online] and connect them.

| 📔 Fiery XF            |                  | 🚺 Fiery 🤇 | Œ            |            |            |
|-----------------------|------------------|-----------|--------------|------------|------------|
| File Edit System Tool | s Workspace Help | File Edi  | t System Too | ols Worksp | ace Help   |
| Job Explorer Sy       | stem Manager     | Job E     | xplorer S    |            | ger        |
| 보 말 잘 🗉               | 🗙 🖸 🧭            | M 🛛 🗶     | e 🖶 🗉        | ×          | 3 🗹 📝 📓    |
|                       |                  |           |              |            |            |
| Users                 | Workflow         | vs        | Users        | •          | Workflows  |
|                       |                  |           |              | _          |            |
| admin b               | EFI              | adm       | in 🕨         |            | EFI .      |
| auiiin                | Lineariza        | 3         |              |            | Lilledil2d |
| a desire 💧 👘          | <b>b</b>         | adm.      | in 🕨         |            | Lineariza  |

The square marks (
) on either side of a [User], [Workflow] or [Output Device] created in the layout area indicate that the item is offline. Click these marks and they will change to green triangles (**>**) indicating that the item is online.

| File Edit System                                                | Tools Worksp                  | ace Help                              |               |                                                            |
|-----------------------------------------------------------------|-------------------------------|---------------------------------------|---------------|------------------------------------------------------------|
| Job Explorer                                                    |                               | ger                                   |               |                                                            |
| * = =                                                           | 🖹 🔀 🕻                         | 3 🧭 📝                                 | <u>a</u>      |                                                            |
| Users                                                           | •                             | Workflows                             |               | Output Devices                                             |
| admin guest                                                     |                               | EFI<br>Lineariza                      |               | <ul> <li>Linearization<br/>device</li> <li>C941</li> </ul> |
|                                                                 |                               |                                       |               |                                                            |
|                                                                 |                               |                                       |               |                                                            |
| Fiery XF File Edit System                                       | Tools Workspi                 | ace Help                              |               |                                                            |
| Fiery XF<br>File Edit System<br>Job Explorer                    | Tools Worksp<br>System Manag  | ace Help<br>ger                       |               |                                                            |
| Fiery XF<br>File Edit System<br>Job Explorer                    | Tools Workspa<br>System Manag | ace Help<br>ger                       |               |                                                            |
| Filery XF<br>File Edit System<br>Job Explorer<br>III III IIII   | Tools Workspi<br>System Manag | ace Help<br>ger<br>3 S R              |               | Output Devices                                             |
| Filery XF<br>File Edit System<br>Job Explorer<br>Users<br>Users | Tools Workspi<br>System Manag | ace Help<br>ger<br>D C C<br>Workflows | <u>ه</u><br>ا | Output Devices                                             |

[admin] indicates administrator authority, which is only available to certain users. To allow printing by all users on a network, set [guest] as online, click the [ >] area and drag it to the  $[\blacktriangleright]$  mark on the left side of the [Workflow] to draw a connection line. Use the same method to draw a connection line from the  $[\blacktriangleright]$  mark on the right side of the [Workflow] to the [ >] mark on the left side of the [Output Device].

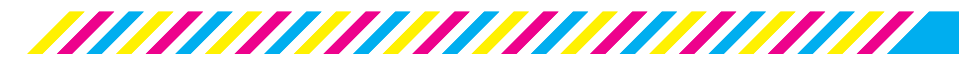

# **3** Printing using Fiery Unidriver

Fiery XF Server uses "Fiery Unidriver" for client computers using OS X or Windows. Use Fiery Unidriver to print from applications that are running. In addition to selecting previously created workflows, Fiery Unidriver allows you to change settings such as the paper size, feed tray and duplex setting. This section explains how to print from Adobe Illustrator CC in an OS X environment.

#### 1 Add Fiery Unidriver as a printer.

In an OS X environment, click [Fiery Tools] on the installation DVD and double click [Install Fiery Unidriver.app] to install Fiery Unidriver.

When the installation is completed, select [System Preferences] > [Print & Scan] in OS X and click [Add Printer].

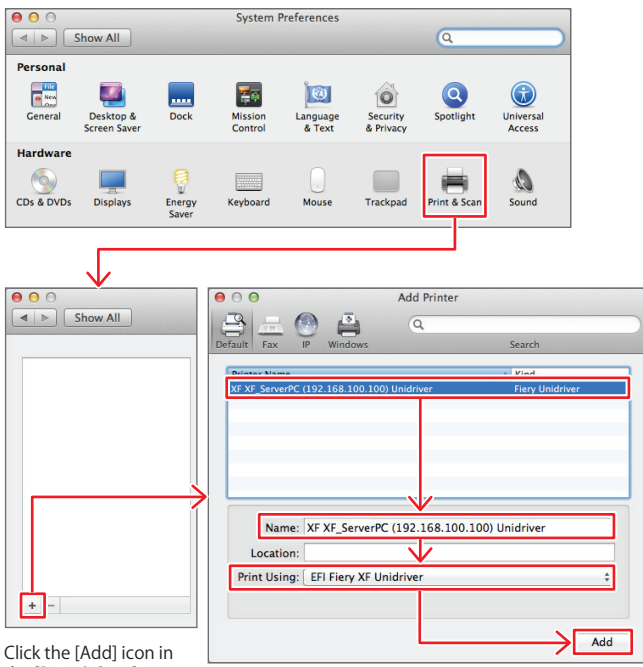

the [Print & Scan] window.

Click the [Default] icon to display the printers that are on the network and select the computer on which Fiery XF Server is installed. Check that [EFI Fiery XF Fiery Unidriver] is displayed in the [Print Using] field and click the [Add] button.

#### 2 Check that Fiery Unidriver has been added

Return to the [Print & Scan] window to check that Fiery Unidriver has been added to the printer list.

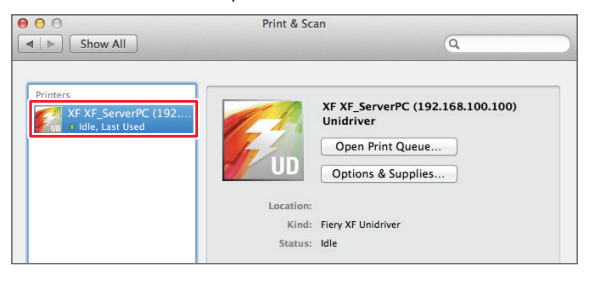

#### 3 Open the [Print] window in Adobe Illustrator

Click [File] > [Print] from Adobe Illustrator to open the [Print] Window, and then check that [Defined by Driver] is selected for [Media Size] in the [General] field.

|                                                        | FINK                                                |
|--------------------------------------------------------|-----------------------------------------------------|
|                                                        |                                                     |
|                                                        | Print Preset: [Default] 🔹 📩                         |
|                                                        | Printer: XF XF_ServerPC (192.168.100.100) Unidriver |
|                                                        | PPD: Default (Fiery XF Unidriver)                   |
| General                                                | General                                             |
| Output                                                 | Copies: 1 Collate Reverse Order                     |
| Graphics<br>Color Management                           | Artboards:  All Range:                              |
| Advanced                                               | Ignore Artboards Skip Blank Artboards               |
| Jummary                                                | Media Size: Defined by Driver                       |
|                                                        | Width: 595 pt Helght: 842 pt                        |
|                                                        | Orientation: V Auto-Rotate                          |
|                                                        | Options                                             |
|                                                        | Print Layers: VISIble & Printable Layers 🔹          |
|                                                        | Placement: 200 X: -0.11 pt Y: 0 pt                  |
|                                                        | Scaling: Do Not Scale   Verlap:   Overlap:   O pt   |
| H A REAL NO.                                           | Scale: W: 100 9 H: 100                              |
| Document: 595.22 pt x 842 pt<br>Media: 595 pt x 842 pt |                                                     |
|                                                        |                                                     |
| Page Setup Setup                                       | Done Cancel Print                                   |
|                                                        |                                                     |

#### 4 Change [Color Management]

Change [Color Handling] in the [Color Management] field to [Let PostScript<sup>®</sup> printer determine colors], as the color matching processing for jobs is performed by Fiery XF Server.

|                                                        |                                                                                                    | COLUMN TWO IS NOT |
|--------------------------------------------------------|----------------------------------------------------------------------------------------------------|-------------------|
|                                                        | Print Preset: Custom v<br>Printer: XF XF, ServerPC (192.168.100.100) Unidriver v<br>PPD: Default (Fiery XF Unidriver) v |                   |
| General                                                | Color Management                                                                                                    |                   |
| Marks and Bleed<br>Output                              | Print Method                                                                                                    |                   |
|                                                        | Document Profile: Untagged CMYK                                                                                         |                   |
| Color Management<br>Auvanceu<br>Summary                | Color Handling: Let PostScript® printer determine colors                                                                |                   |
|                                                        |                                                                                                    |                   |
|                                                        |                                                                                                    |                   |
|                                                        | Rendering Intent: Relative Colorimetric                                                                                 |                   |
|                                                        | Description                                                                                                    |                   |
|                                                        |                                                                                                    |                   |
| I4 ∢ lof1 ► H                                          |                                                                                                    |                   |
| Document: 595.22 pt x 842 pt<br>Media: 595 pt x 842 pt |                                                                                                    |                   |
| Page Setup Setup                                       | Done Cancel Pr                                                                                                    | int               |

Don't forget to check [Preserve CMYK Numbers], as this sends jobs without changing the CMYK color values specified in the document.

#### 5 Configure the [Paper Setup]

Click the [Paper Setup] button to open [Page Setup], set the printing paper size and click the [OK] button.

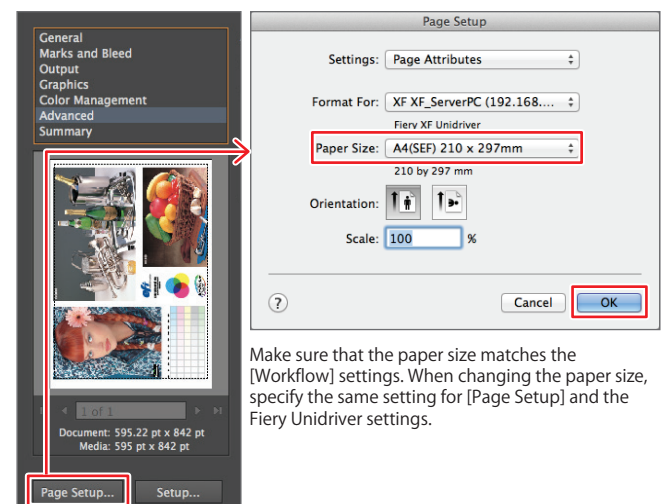

#### 6 Call Fiery Unidriver

Click the [Setup] button to open the [Print] window and then select [Fiery Unidriver] from the [Layout] pull-down menu.

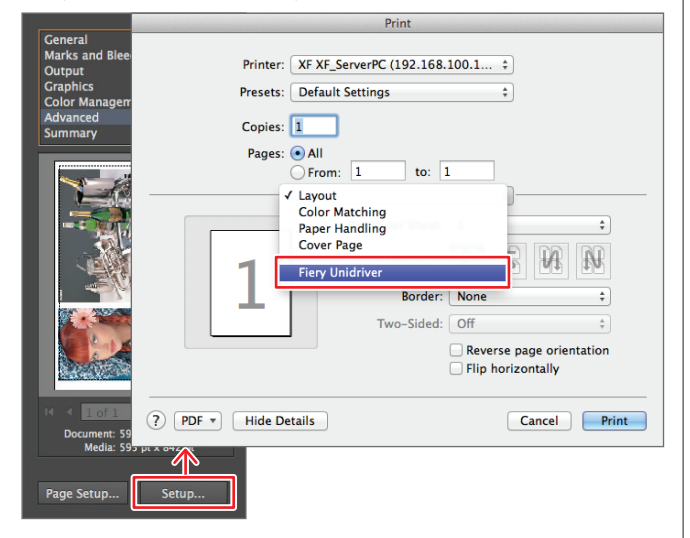

#### 7 Log in to Fiery XF Server

When [Fiery Unidriver] is selected, fill in [User] and [Password] in the login window and click the [Change Settings] button.

#### NOTE!

Enter the user login name set in "Fiery XF Server"! Note that this is different from your Windows computer account.

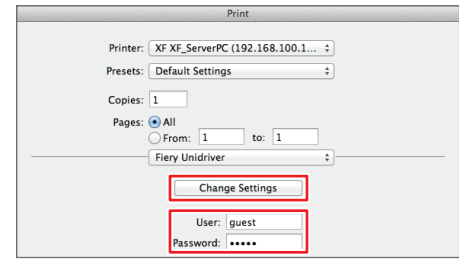

In this case, the user has logged in as "User: guest" (the default password is [guest]). Please note that [admin] has administrator authority. It is recommended that this is not used by users other than administrators. Determine rules for your company and apply these (the default password for the [admin] login is [admin].)

#### 8 Select the "Workflow" to be used for printing

When the [Preferences] window is displayed, select the workflow to be used for printing from the [Workflow] pull-down menu

| NOTE!                                                                                                    |
|----------------------------------------------------------------------------------------------------|
| Simply select a [Workflow] to complete the printing setup!                                                                                                    |
| Preferences                                                                                                    |
| Workflow: ISO Coated v2 (Offset) 1                                                                                                    |
| Page Layout       Color       Device       Connection       Media Size       Special       N-Up       Booklet         Use original image size from Adobe Photoshop       Scale       Image size from Adobe Photoshop       Image size from Adobe Photoshop         Scale       Image size       Image size       Image s |

## 9 Specify the feed tray, paper size, number of copies and duplex setting.

Select the number of copies in [Device] and the paper size and feed tray to suit the document in [Media Size]. To print on both sides of each sheet (duplex printing), click [Special], open the [Duplex] pull-down menu, change the settings and click the [OK] button. Return to Adobe Illustrator to print.

| 00                                                                                                    | Preferences                                                                                                    |                                                                                         |                          |
|----------------------------------------------------------------------------------------------------|----------------------------------------------------------------------------------------------------|-----------------------------------------------------------------------------------------|--------------------------|
| Workflow: ISO Coated v2 (Offset) 1                                                                                                    |                                                                                                    |                                                                                         |                          |
| Page Layout Color Device Connection                                                                                                    | Media Set Media                                                                                                    | Size Special N–Up Bookl                                                                 | et                       |
| Print jobs automatically                                                                                                    |                                                                                                    |                                                                                         |                          |
| Device type                                                                                                    |                                                                                                    |                                                                                         |                          |
| OKI C941 - White                                                                                                    |                                                                                                    |                                                                                         | Ť                        |
| Available media profiles: 29                                                                                                    |                                                                                                    |                                                                                         |                          |
| Print                                                                                                    |                                                                                                    |                                                                                         |                          |
| • All                                                                                                    |                                                                                                    | Copies:                                                                                 | _                        |
| O Page/sheet:                                                                                                    |                                                                                                    | 20                                                                                      |                          |
| Enter page numbers and/or page ranges separated by o                                                                                                    | commas. For example: 1,3                                                                                                    | ,5-12 Pages                                                                             |                          |
|                                                                                                    |                                                                                                    | All                                                                                     | ÷                        |
|                                                                                                    |                                                                                                    | Sort cop                                                                                | ies                      |
|                                                                                                    |                                                                                                    | 0                                                                                       |                          |
|                                                                                                    |                                                                                                    | U Reverse                                                                               | orde                     |
| ttings such as [Copies] and [Pages]                                                                                                    | (odd/even numb                                                                                                    | per) can be specified in                                                                | the                      |
| evicel field.                                                                                                    |                                                                                                    | · · · ·                                                                                 |                          |
|                                                                                                    |                                                                                                    |                                                                                         |                          |
|                                                                                                    |                                                                                                    | [Media Size] se                                                                         | etti                     |
|                                                                                                    | Preferences                                                                                                    | [Media Size] se                                                                         | etti                     |
|                                                                                                    | Preferences                                                                                                    | [Media Size] se                                                                         | etti                     |
| Workflow: ISO Coated v2 (Offset) 1                                                                                                    | Preferences                                                                                                    | [Media Size] se                                                                         | etti                     |
| Workflow: ISO Coated v2 (Offset) 1                                                                                                    | Preferences                                                                                                    | [Media Size] se                                                                         | etti                     |
| Workflow: [ISO Coated v2 (Offset) ]<br>                                                                                                    | Preferences                                                                                                    | [Media Size] se                                                                         | etti                     |
| Workflow: [50 Coated v2 (Offset) 1<br>- Page Layout   Color   Device   Connection<br>Media format:                                                                                                    | Preferences                                                                                                    | [Media Size] se                                                                         | etti                     |
| Workflow: [50 Coated v2 (Offset) 1<br>- Page Layout   Color   Device   Connection<br>Media format:<br>Source:                                                                                                    | Preferences                                                                                                    | [Media Size] se                                                                         | etti                     |
| Workflow: [SO Coated v2 (Offset) 1<br>Page Layout   Color   Device   Connection<br>Media format:<br>Source:<br>[Tray 1                                                                                                    | Preferences                                                                                                    | [Media Size] se                                                                         | et                       |
| O         I           Workflow:         ISO Coated v2 (Offset) 1           -         Page Layout         Color         Device         Connection           Media format:         Source:         Tray 1         Format:                                                                                                    | Preferences                                                                                                    | [Media Size] se                                                                         | etti<br>et               |
| Workflow: [ISO Coated v2 (Offset) 1  Page Layout   Color   Device   Connection  Media format: Source: Tray 1 Format: Format: A4LEFP 210 x 297mm                                                                                                    | Preferences                                                                                                    | [Media Size] se                                                                         | et i                     |
| Workflow: [SO Coated v2 (Offset) 1<br>Page Layout Color Device Connection<br>Media format:<br>Tray 1<br>Format:<br>A4(LEP 210 x 297mm<br>Woth: Helpent:                                                                                                    | Preferences<br>Media Set Media 1                                                                                                    | [Media Size] se                                                                         | etti<br>et               |
| Workflow: [ISO Coated v2 (Offset) 1<br>Page Layout   Color   Device   Connection<br>Media format:<br>Source:<br>Tray 1<br>Format:<br>A40.EF) 210 x 297mm<br>Width: Neight:<br>D 20 0 0 0 mm                                                                                                    | Preferences<br>Media Set Media 3                                                                                                    | [Media Size] se                                                                         | etti<br>;                |
| Morkflow:     ISO Coated v2 (Offset) 1       Page Layout     Color       Device     Connection       Media format:     Source:       Tray 1     Format:       Format:     AdLEF) 210 x 297mm       Width:     Height:       297.00     © 210.00       © mm                                                                                               | Preferences                                                                                                    | [Media Size] se                                                                         | etti                     |
| Morkflow: ISO Coated v2 (Offset) 1<br>Page Layout Color Device Connection<br>Media format:<br>Source:<br>Tray 1<br>Format:<br>A4(LE) 210 x 297mm<br>Width: Height:<br>297.00 0 210.00 0 mm                                                                                                    | Preferences                                                                                                    | [Media Size] se                                                                         | et i                     |
| Morkflow: ISO Coated v2 (Offset) 1<br>Page Layout Color Device Connection<br>Media format:<br>Source:<br>Tray 1<br>Format:<br>A4(LEF) 210 x 297mm<br>Width: Height:<br>297.00 © 210.00 © mm                                                                                                    | Preferences<br>Media Set Media 1                                                                                                    | [Media Size] se                                                                         | etti<br>et               |
| Workflow: ISO Coated v2 (Offset) 1<br>Page Layout Color Device Connection<br>Media format:<br>Source:<br>Tray 1<br>Format:<br>A4LEP 210 x 297mm<br>Worth: Height:<br>297.00 0 210.00 0 mm                                                                                                    | Preferences<br>Media Set Media Set Medi | [Media Size] se                                                                         |                          |
| Workflow:       ISO Coated v2 (Offset) 1         Page Layout       Color       Device       Connection         Media format:       Source:       Tray 1       Format:       AdLEF) 210 x 297mm         Widtn:       Heignt:       210.00       mm         Page Layout       Color       Device       Connection                                          | Preferences<br>Media Set Media s<br>Media Set Media s                                                                                                    | [Media Size] se<br>sze Special N-Up Bookle<br>[Special] se<br>size Special N-Up Bookle  |                          |
| Morkflow: ISO Coated v2 (Offset) 1<br>Page Layout Color Device Connection<br>Media format:<br>Source:<br>Tray 1<br>Format:<br>A4(LEF) 210 x 297mm<br>Widm: Height:<br>297.00 0 210.00 0 mm<br>Page Layout Color Device Connection<br>Output tray                                                                                                    | Preferences<br>Media Set Media 5                                                                                                    | [Media Size] se<br>size Special N-Up Bookin<br>[Special] se<br>size Special N-Up Bookin |                          |
| Workflow:     ISO Coated v2 (Offset) 1       Page Layout     Color       Device     Connection       Media format:     Source:       Tray 1     Format:       A40LEF) 210 x 297mm     Width:       Width:     Height:       297.00     © 210.00     © mm       Page Layout     Color     Device       Connection     Output tray       Face Down         | Preferences<br>Media Set Media                                                                                                    | [Media Size] se                                                                         | etti<br>et<br>÷          |
| Workflow: SO Coated v2 (Offset) 1  Page Layout Color Device Connection  Media format: Source: Tray 1 Format: A4LEF) 210 x 297mm  Wrdth: Height: 297.00 210.00 mm  Page Layout Color Device Connection Output ray Face Down Dudex                                                                                                    | Preferences<br>Media Set Media S                                                                                                    | [Media Size] se                                                                         | et )<br>et )<br>et )     |
| Workflow: SO Coated v2 (Offset) 1<br>Page Layout Color Device Connection<br>Media format:<br>Source:<br>Tray 1<br>Format:<br>A4(LEF) 210 x 297mm<br>Width: Height:<br>297.00 2 210.00 2 mm<br>Page Layout Color Device Connection<br>Output tray<br>Face Down<br>Duplex<br>Mode:                                                                         | Preferences<br>Media Set Media :                                                                                                    | [Media Size] se                                                                         | etti<br>et<br>etti       |
| Morkflow:     ISO Coated v2 (Offset) 1       Page Layout     Color       Device     Connection       Media format:     Source:       Tray 1     Format:       AdiLEF) 210 x 297mm     Width:       Vieture:     1       297.00     210.00       Page Layout     Color       Device     Connection       Output tray     Face Down       Duplex     Mode: | Preferences<br>Media Set Media 1                                                                                                    | [Media Size] se                                                                         |                          |
| Vorkflow: SO Coated v2 (Offset) 1  Page Layout Color Device Connection  Media format: Source: Tray 1 Format: A4(LEF) 210 x 297mm  Wrdth: Height: 297.00 © 210.00 © mm  Page Layout Color Device Connection Output ray Face Down Duplex Mode: / Off Long Edge                                                                                             | Preferences<br>Media Set Media S                                                                                                    | [Media Size] se                                                                         | etti<br>et<br>et<br>etti |

🗹 Use my settings

When the settings are changed in Fiery Unidriver, the [Use my settings] button at the bottom of the screen is automatically selected. This prioritizes the changes you have made when printing. To restore the previous settings, remove this check mark.

OK

Cancel

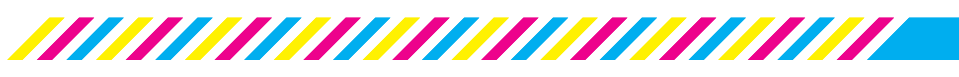

# 4 Using Adobe PDF Print Engine

Adobe PDF Print Engine (APPE) is a print engine that can process PDF files directly without converting them to PostScript format. To use APPE, PDF files written from applications need to be sent to Fiery XF Server using hot folders instead of Fiery Unidriver.

This section explains how to create a hot folder to print using APPE.

#### Prepare a shared folder to use as a hot folder.

First, create a shared folder on Fiery XF Server Option. Next, open [Properties] > [Share...] tab for the folder and open [Advanced Sharing] on this tab to display the [Advanced Sharing Settings] window. In this window, check [Share this folder] and click the [Permissions] button to display the [Permissions for hot\_ ISOcoated\_v2] window. In this window register [Everyone] so that the folder can be accessed from OS X.

| 1                                                                    | C<br>a<br>c             | Consult a party such as your system<br>dministrator for information on how to<br>reate a shared folder in Windows.                                                                                                    |
|----------------------------------------------------------------------|-------------------------|----------------------------------------------------------------------------------------------------|
| hot_ISOcoate<br>d_v2                                                 | Advanced Sharing        | Permissions for hot JSOcoated_v2 Share Permissions Ginuin or user names:                                                                                                    |
| 🚴 hot_ISOcoated_v2 Properties                                        | hare this folde         | Sector Sector Se |
| General Sharing Security Previo                                      | Share name:             |                                                                                                    |
| Network File and Folder Sharing                                      | hot_ISOcoate            |                                                                                                    |
| hot_ISOcoated_v2                                                     | Add                     |                                                                                                    |
| Network Path:                                                        | Limit the numbe         | Demissions for Evenuence Allow Depu                                                                                                    |
| Share                                                                | Comments:               | Full Control                                                                                                    |
| Advanced Sharing                                                     |                         | Read                                                                                                    |
| Set custom permissions, create m<br>advanced sharing options.        | Permissions             |                                                                                                    |
| Advanced Sharing                                                     |                         |                                                                                                    |
| Password Protection                                                  |                         | Learn about access control and permissions                                                                                                    |
| People must have a user account<br>computer to access shared folders | and password for this   | OK Cancel Apply                                                                                                    |
| To change this setting, use the <u>Ne</u>                            | twork and Sharing Cente | <u>H.</u>                                                                                                    |

#### 2 Create a [Workflow] for processing in APPE

Create a new [Workflow], as APPE needs to be operated separately from Adobe PostScript 3. Click [File] > [Workflow] or select the [Workflow] icon.

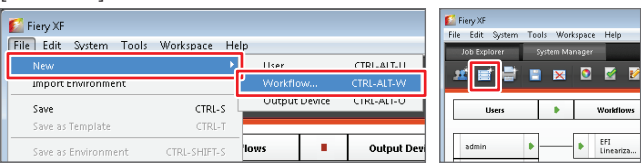

#### 3 Select a template

When the [New Workflow from Template] window is displayed, select [Proof] from [Type of Application], select [Template name: ISO Coated v2 (Offset)] and click the [Load] button.

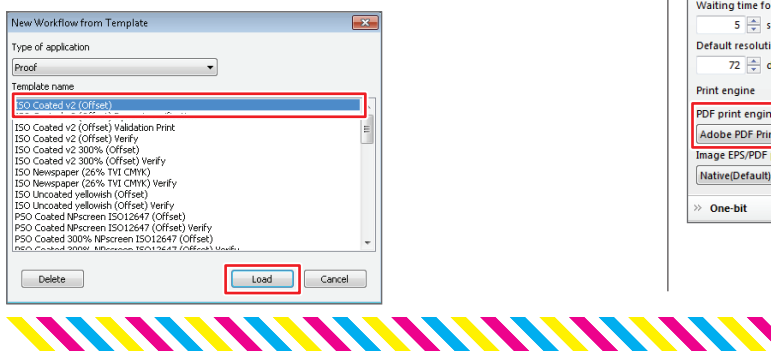

#### 4 Select a hot folder

Check that [Workflow] is set to "Off" and click the [File] icon in the Properties Inspector. Click the [Hotfolder] > [Choose] buttons in the [Job Detection] field and select the shared folder prepared as a hot folder in step 1.

| Workflow File Layout Finishing   | Color ►                                     |
|----------------------------------|---------------------------------------------|
|                                  | *<br>                                       |
| Hotfolder                        | Choose                                      |
| Enable load balancing            | Reset V                                     |
| Create virtual printer           | Browse For Folder                           |
|                                  | Hotfolder Path                              |
| Remote job import:               |                                             |
| Use color management settings of | Desktop                                     |
| © workflow                       | ▷ 🥦 fieryxf                                 |
| » PS/EPS/PDF                     | ✓ j E Computer                              |
| » One-bit                        | Local Disk (C:)                             |
| >> TIFF/IT, Scitex CT/LW         | DVD Drive (E:)                              |
| » Job Merge                      | betwork     betwork     betwork     working |
|                                  | Edder hot ISOmated v2                       |
|                                  | Make New Folder OK Cancel                   |

#### 5 Select Adobe PDF Print Engine

Scroll to the bottom of the [File] field of the Properties Inspector. In the [Print engine] section of the [PS/PDF/EPS] field, change [PDF print engine] to [Adobe PDF Print Engine].

Next, set the [Workflow] by the same method as Steps 9-14 on page 3. Files in hot folders are automatically printed. A separate hot folder for each paper size can be created for more convenient printing.

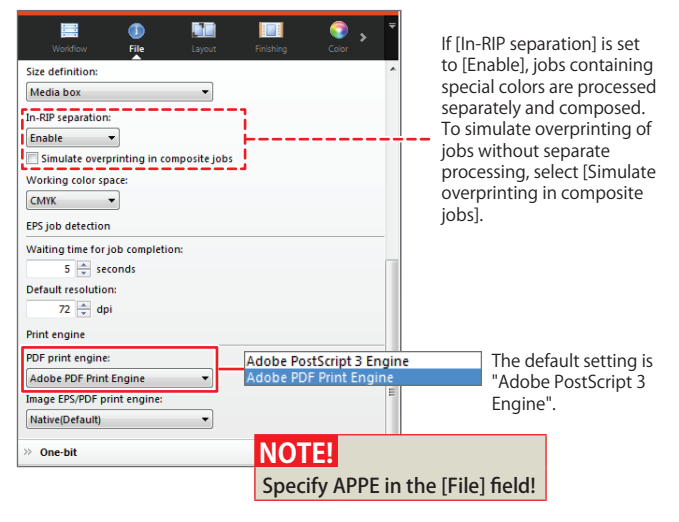

#### 6 Set a name after the setup is completed

When the workflow setup is completed, set a name that is recognizable by other users in the [Name] section of the [Workflow] field.

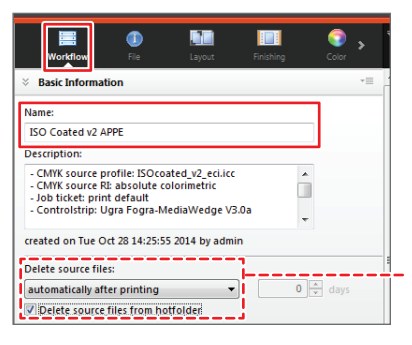

Jobs can be automatically deleted after a prescribed period of time by checking [Delete source files from hotfolder] under [Delete source files]

#### 7 Connect [User], [Workflow] and [Output Device]

When the entire setup is completed, change [User], [Workflow] and [Output Device] to [Online] and connect them.

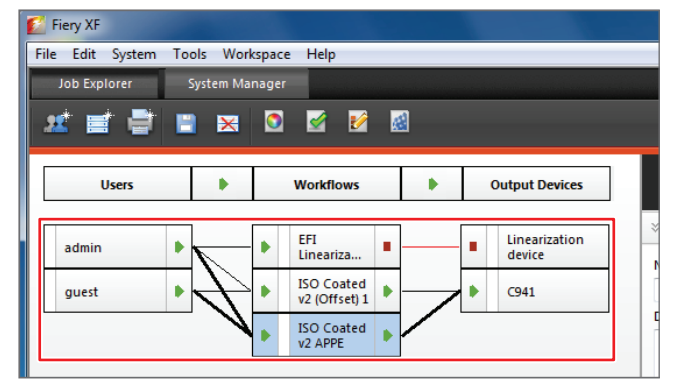

#### 8 Save the settings

Click [File] > [Save] or click the [Save] icon to save the settings.

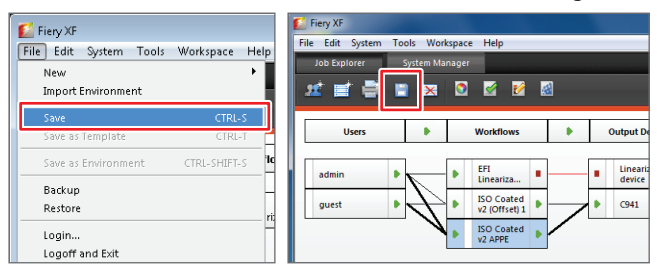

#### 9 Access Fiery XF Server Option (xf\_serverpc)

Select [Go]  $\rightarrow$  [Connect to Server] from the OS X menu bar.

| Finder | File | Edit | View | Go                    | Window                                                                                                    | Help         |                                                             |
|--------|------|------|------|-----------------------|----------------------------------------------------------------------------------------------------|--------------|-------------------------------------------------------------|
|        |      |      |      | Ba<br>Fo<br><b>En</b> | ck<br>rward<br>closing Fol                                                                                          | der          | ೫[<br>೫]<br><b>೫†</b>                                       |
|        |      |      |      |                       | All My File<br>Document<br>Desktop<br>Download<br>Home<br>Computer<br>AirDrop<br>Network<br>Applicatio<br>Utilities | s<br>s<br>ns | <ul> <li>         か業F         <ul> <li></li></ul></li></ul> |
|        |      |      |      | Re                    | cent Folde                                                                                                    | rs           | ►                                                           |
|        |      |      | 6    | <u> </u>              | to Eoldor                                                                                                    |              | AWC                                                         |
|        |      |      |      | Co                    | onnect to S                                                                                                    | erver        | жĸ                                                          |

#### **10** Mount Fiery XF Server Option (xf\_serverpc)

When the [Connect to Server] window is displayed, click the [Browse] button. When "xf\_serverpc" is displayed in the [Network] window, double click this and then click the [Connect As...] button. When the login window is displayed, enter the user name and password for xf\_serverpc and click the [Connect] button.

| <b>0</b> Co                                                                                                    | nnect to Server                                  |                                                                                                    |
|----------------------------------------------------------------------------------------------------|--------------------------------------------------|----------------------------------------------------------------------------------------------------|
| Server Address:                                                                                                |                                                  |                                                                                                    |
|                                                                                                    |                                                  |                                                                                                    |
| Remove                                                                                                    | Browse                                           | FAVORTES<br>All My Files<br>Ail My Files<br>AirDrop<br>Desktop<br>Applications<br>Connect<br>Connect  |
| A VORITES Cont                                                                                                 | ■ xf_<br>= □ □ □ □ □ □ = = = = = = = = = = = = = | serverpc                                                                                              |
| <ul> <li>☆ AirDrop</li> <li>☐ Desktop</li> <li>☆ asano</li> <li>☆ Applications</li> <li>Ď Documents</li> </ul> |                                                  | Enter your name and password for the server "xf_serverpc".<br>Connect as: Ocuest<br>@ Registered User |
| he default user name<br>assword for xf_server <br>oth "fieryxf".                                               | and<br>oc are                                    | Name: fieryxf<br>Password:<br>Remember this password in my keychain                                   |
|                                                                                                    |                                                  | Cancel                                                                                                |

#### **11** Drag and drop a PDF into the hot folder

Click the [Connect] button. When xf\_serverpc is mounted, drag and drop the PDF to be printed into the hot folder. Using a hot folder to process PDFs directly in APPE allows fast and accurate printing of PDF/X-4 files that contain transparency effects or complex objects.

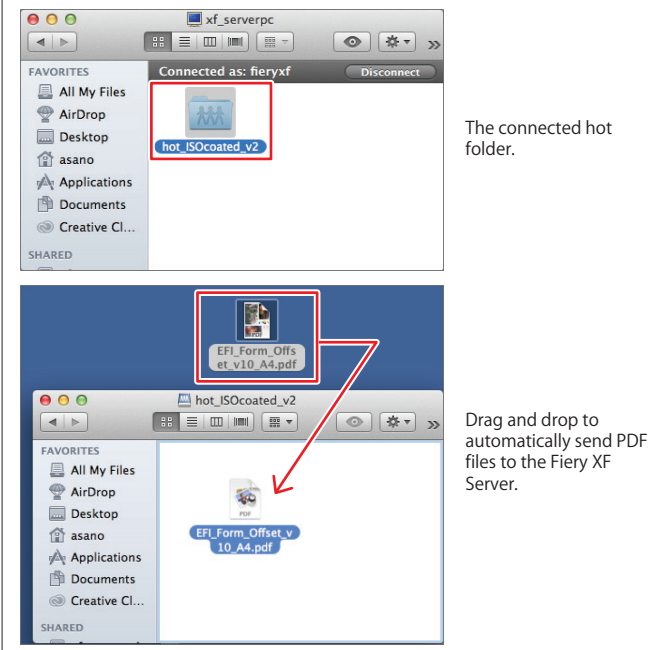

#### NOTE!

If a file with the same name as an existing file is dragged and dropped, it will not be processed. Either select [Delete source files from hotfolder] or send the file with a different name to those remaining in the hotfolder!

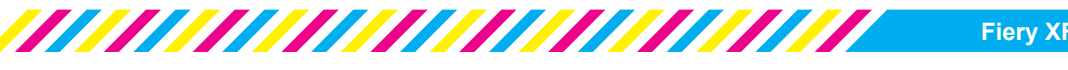

### **Overview of Job Explorer** 5

Job Explorer allows you to perform tasks such as loading print jobs on Fiery XF Server, editing completed print jobs, checking errors and reprinting after checking the preview.

A list of print jobs is displayed in the Job List, allowing you to change the settings and reprint, meaning that you do not need to return to the application to reprint in the event of an error caused by simple mistakes such as paper settings.

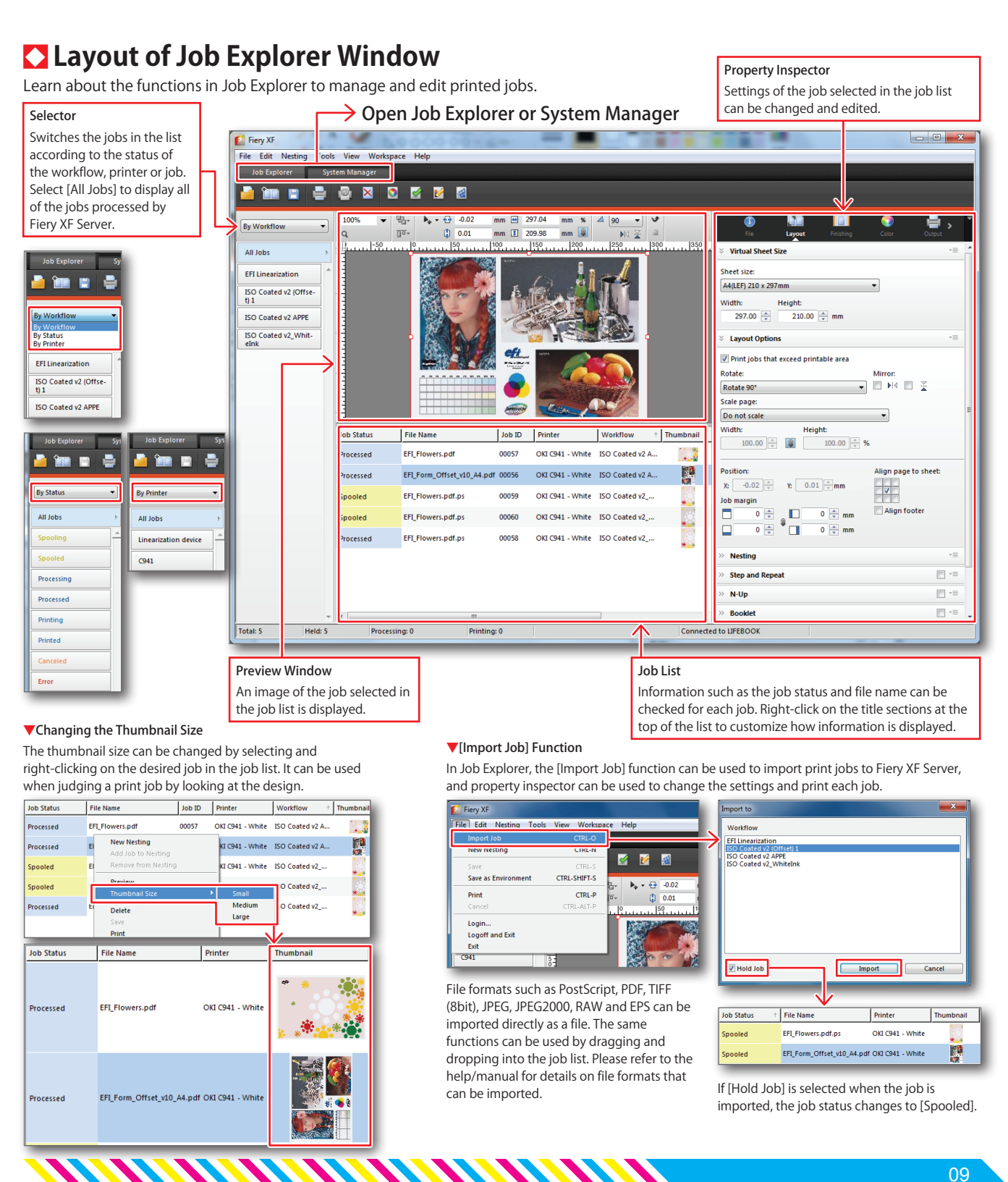

# **6** Reprinting in Job Explorer

The print settings can be changed in Job Explorer if an "error" occurs when printing a job from Fiery Unidriver or a hot folder, or if you want to reprint a printed job with different settings. If an error occurs, the details of the error are displayed in Job Explorer to help you resolve the issue.

This section explains how to change the paper settings and duplex settings in Job Explorer and reprint a job.

## 1 Select the job for which you want to change the settings in the Job List

Open Job Explorer and select the job for which you want to change the print settings.

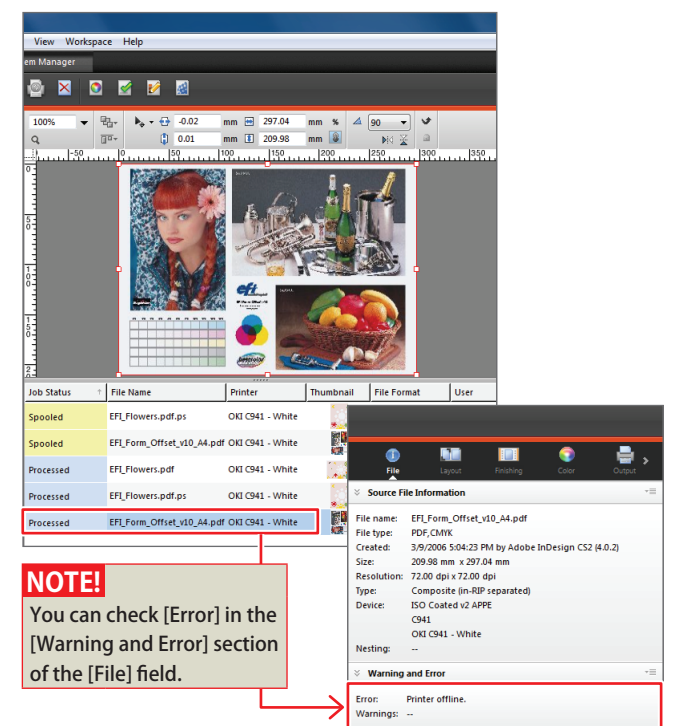

#### 2 Specify the feed tray and paper size.

The feed tray and paper size for Output Device can be specified in [Media Settings] in the [Output] field.

#### NOTE!

Specify [MP Tray] to specify the multi-purpose tray.

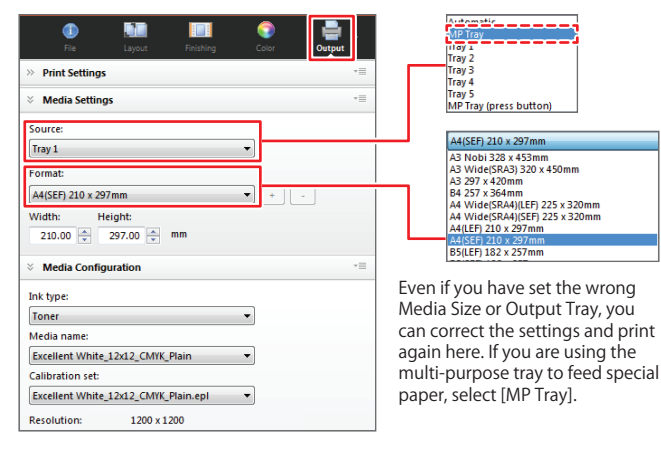

## 3 Specify the paper ejection side and duplex setting

If you scroll to the bottom of the [Output] field, you will see a settings field called [Special Printer Settings]. Specify the direction of the paper ejection side in [Output Tray] and the duplex printing direction in [Duplex].

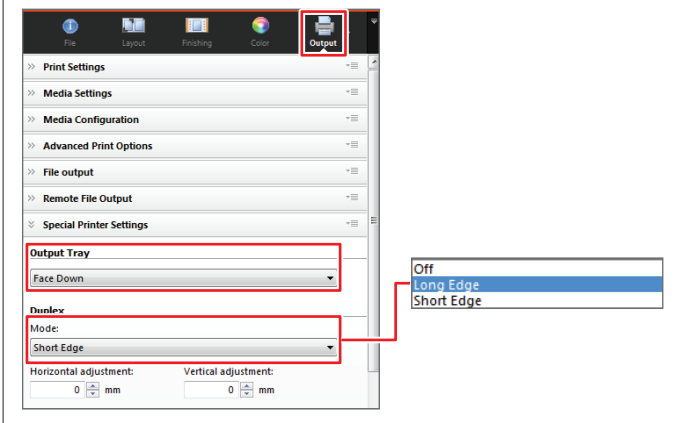

#### 4 Save the changed settings and print the job

When the setting change process is completed, click [File] > [Save] or click the [Save] icon to save the settings.

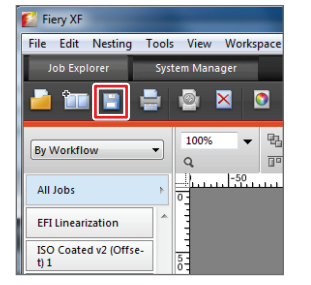

Printer Job Status File Name Thumbnail Spooled EFI\_Flowers.pdf.ps OKI C941 - White EFI Form Offset v10 A4.pdf OKI C941 - White Spooled New Nesting Processed EFI\_Form\_Offse Preview Thumbnail Size Delete

When the settings are completed, you can select and right-click on the job, and then click [Print] from the sub menu.

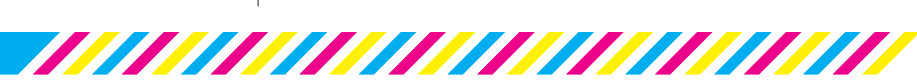

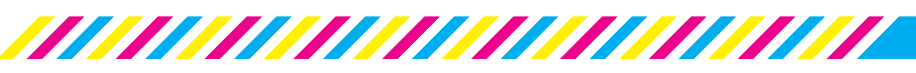

# 7 Adjusting the printing colors

If you are concerned about the stability of the printing colors, such as in cases when the printing colors appear reddish or any of the CMYK colors or the highlighted areas appear faint, the curve of each color channel can be edited using "Color Tools" to remove overcoloring or print the job with darker highlights. Edited curves are saved as "visual correction files (\*.vcc)". These can be applied to an [Output Device] and used as default settings for color printing.

#### 1 Start Color Tools

Select [Tools] > [Color Tools] and click [Visual correction] after Color Tools starts.

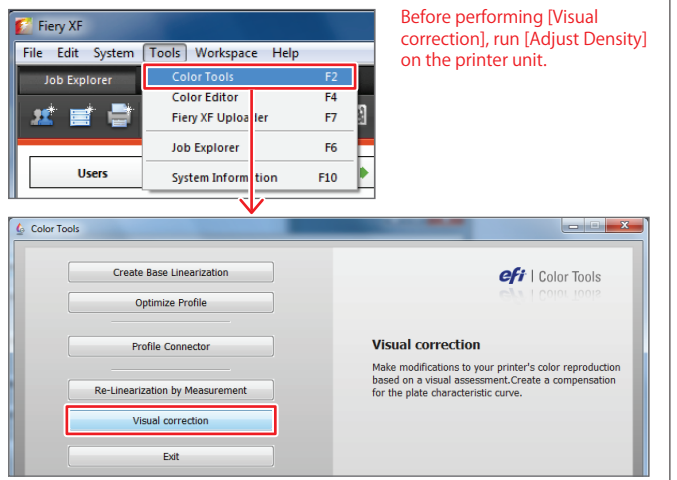

#### **2** Edit the color mode to suit your purpose.

When Color Tools starts, select [Correction type: Re-Linearization] and select the color mode for which you want to change the tone or brightness. This operation is the same as adjustment of the tone curve in Adobe Photoshop. When editing is completed, click the [OK] button (in this case, the middle segment of magenta was lowered).

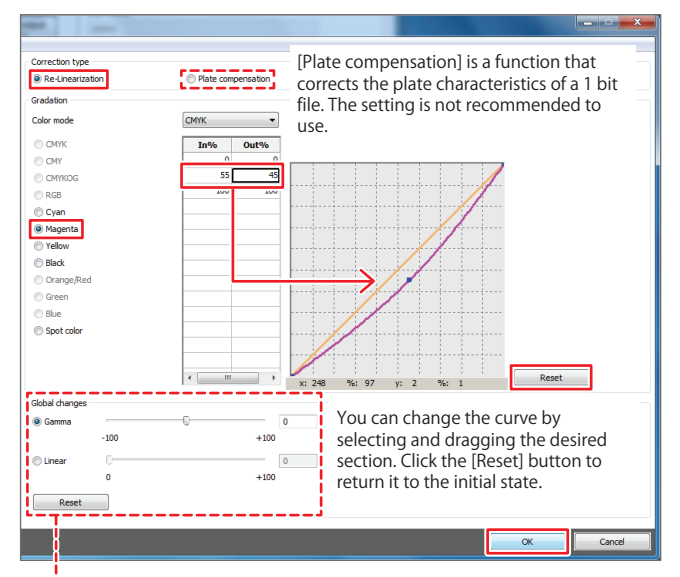

#### Global Change

Affects all of the color values. Gamma: Adjusts half tone color tones in the range of "-100 to +100". Linear: Adjusts the lightness between the range of "0 to 100".

#### 3 Save the visual correction file

When the [Save] window is displayed, select [EFI XF] > [Client] > [Working], save the visual correction file (\*.vcc) and exit Color Tools.

| Organize • New folder                                                                                                    |                                                                                         | Fromes v                                                          |                                     |                                                                                      |
|----------------------------------------------------------------------------------------------------|-----------------------------------------------------------------------------------------|-------------------------------------------------------------------|-------------------------------------|--------------------------------------------------------------------------------------|
| Argense<br>Steel<br>Perflegs<br>Program File<br>Program File                                                                                                    | File<br>Save                                                                            | e name: VisualRelinearization<br>as type: Visual re-linearization | 311014_060015_M-5                   |                                                                                      |
| ProgramBata  Adube  ProgramBata  Adube  ProgramBata  ProgramBata  Pro | Hide Fold                                                                               | lers                                                              |                                     | Save                                                                                 |
| Clear  Conv  Conv | 054,000015_04-3]                                                                        | ;                                                                 | lt is reco<br>name th<br>details fo | mmended that you use a file<br>at indicates the correction<br>or ease of future use. |
| n) Hide Folders                                                                                                    |                                                                                         | Seve Cercol                                                       |                                     |                                                                                      |
| e Martolaus                                                                                                    | - Annual                                                                                | Sere Cencel                                                       |                                     |                                                                                      |
| Color Tools                                                                                                    | Create Base Line                                                                        | earization                                                        |                                     | efi   Colo                                                                           |
| Color Tools                                                                                                    | Create Base Line<br>Optimize Pr                                                         | earization                                                        |                                     | efi   Colo                                                                           |
| Color Tools                                                                                                    | Create Base Lind<br>Optimize Pr<br>Profile Conn                                         | earization<br>ofile<br>ector                                      |                                     | eff   Colo                                                                           |
| Color Tools                                                                                                    | Create Base Line<br>Optimize Pr<br>Profile Conn<br>e-Linearization by I                 | etor<br>Measurement                                               |                                     | Core<br>Color I Core                                                                 |
| Color Tools                                                                                                    | Create Base Line<br>Optimize Pr<br>Profile Conn<br>e-Linearization by I<br>Visual corre | ector<br>Measurement<br>ction                                     |                                     | effi   Cole                                                                          |

#### 4 Using visual correction files

Select the output device to which you want to apply the profile in the System Manager and click the [Media] icon in the Properties Inspector. Select a previously saved visual correction file (\*.vcc) from the [Visual correction] pull-down menu and click [Save].

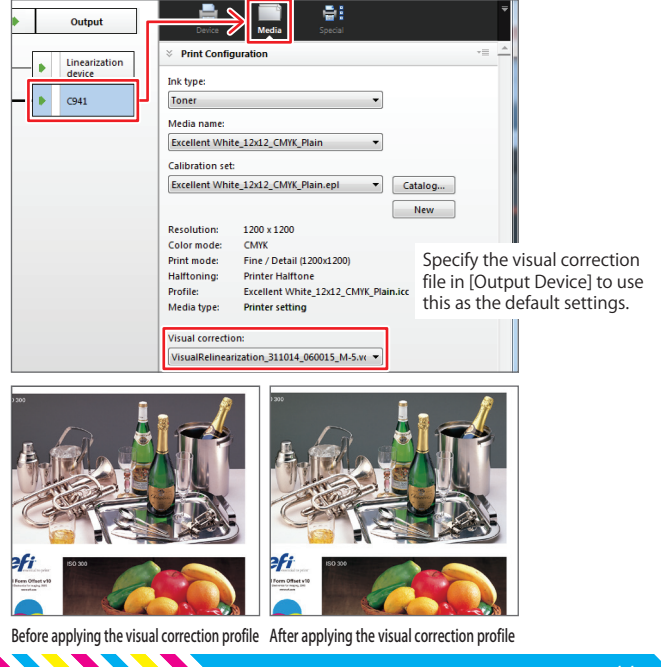

# 8 Optimizing profiles using colorimetry

3 Print a chart

While C931/C941/ES9431/ES9541 does not have a calibration function that uses a colorimeter, commercially available colorimeters can be used to optimize pre-installed profiles, allowing you to print with the optimum toner concentration. Connect the colorimeter to Fiery XF Server Option to perform this operation. "Optimize Profile" can also be done on clients (Windows or Mac) in which "Fiery XF Client" is installed.

#### 1 Start Color Tools

Select [Tools] > [Color Tools] and click [Optimize Profile] after Color Tools starts.

| Fiery XF File Edit System | Tools Workspace Help                             | Before performing [Visual<br>correction], run [Adjust Density]<br>on the printer unit. |                   |  |
|---------------------------|--------------------------------------------------|----------------------------------------------------------------------------------------|-------------------|--|
| Job Explorer              | Color Tools<br>Color Editor<br>Fiery XF Uploader | F2<br>F4<br>F7                                                                         |                   |  |
| Color Tools               | Base Linearization                               |                                                                                        | eft   Color Tools |  |

#### 2 Configure the [Optimize Profile] settings

When the [Optimize Profile] window opens, set the [Workflow], [Measuring device settings], [Optimization chart] and [Paper white settings] for which you want to optimize the profile. When the settings are completed, click the [Next] button at the bottom right of the screen.

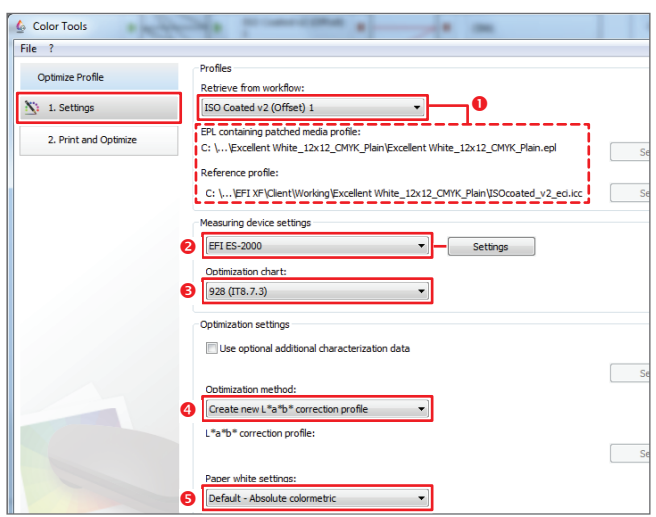

#### Profiles: Select the [Workflow] to use as the main workflow

Select a [Workflow] in which an optimized linearization profile and reference (CMYK) profile have been set. Print using the settings selected here, and measure and optimize the toner density. The selected [Workflow] profile is displayed in the bottom section.

#### Measuring device settings: Select [EFI ES-2000]

Select the measuring device (sold separately) and optimization chart. Various types of measuring device can be used.

#### Optimization chart: Select [928(IT8 7/3)]

High precision results can be obtained by selecting a patch number higher than [928 patch] (IT8 7/3).

#### Optimization method: Select [Create new L\*a\*b\* correction profile]

If you are optimizing a profile for the first time, select [Create new L\*a\*b\* correction profile]. A file with the filename extension "3cc" is generated, and more accurate printer adjustments can be performed. When updating for the second and subsequent times, select [Optimize existing L\*a\*b\* correction profile]. Paper white settings: Default - Absolute colormetric

Select [Default - Absolute colormetric].

# button to print a chart, then click the [Measure...] button.

When the [Print and Optimize] window is displayed, click the [Print]

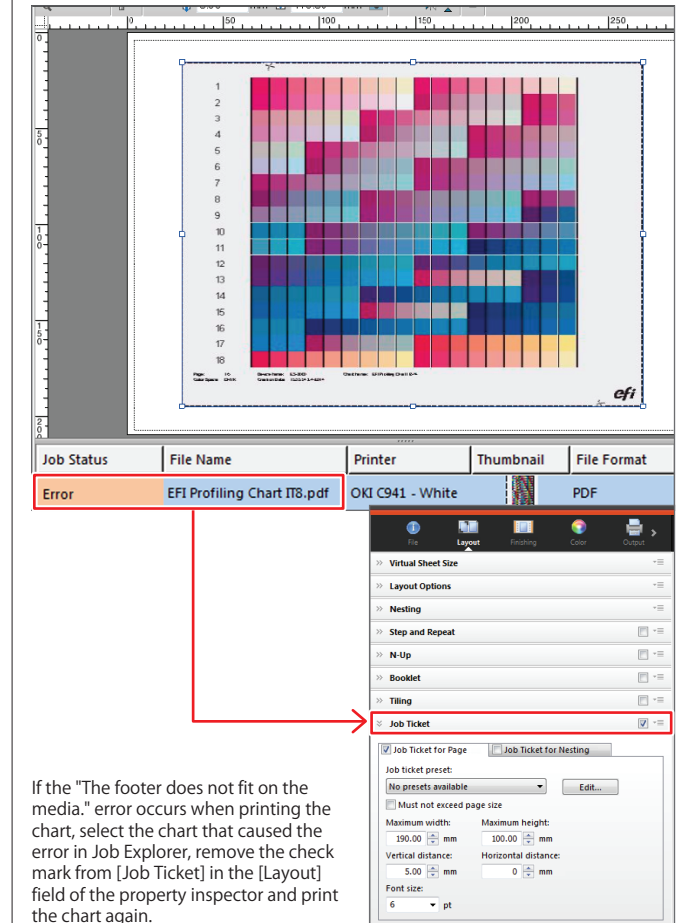

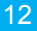

## 4 Calibrate the measuring device and measure the color

Follow the instructions on the screen to calibrate the measuring device and then click the [Next] button.

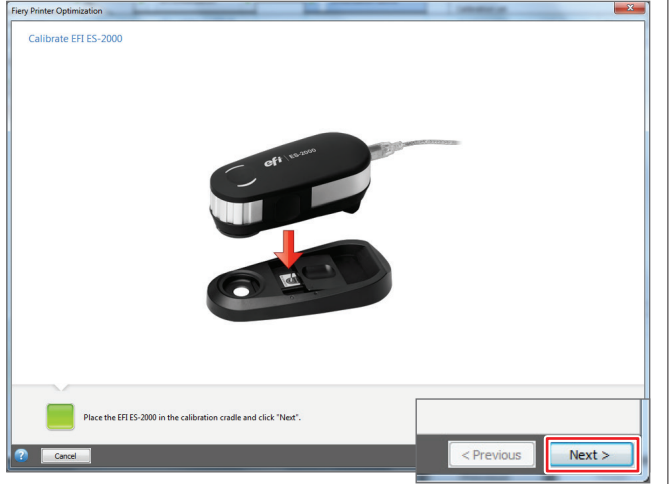

## 5 Calibrate the measuring device and measure the color

Follow the instructions on the screen to measure the color in the chart. When measuring the color, place several sheets of white paper underneath the chart so that the measurement is not influenced by the color of the table, or place the chart on equipment such as the backer board included with EFI ES-2000.

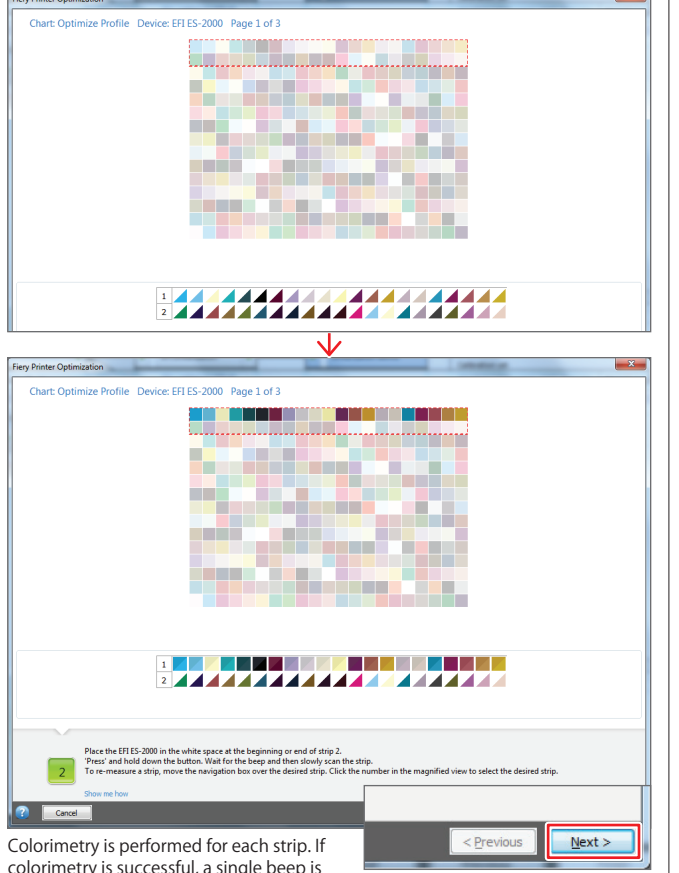

Colorimetry is performed for each strip. If colorimetry is successful, a single beep is heard and the next strip is measured. If colorimetry fails, follow the instructions on the screen to measure again.

Colorimetry

color

When colorimetry is completed for each page, click the [Next] button.

The colorimetry color is displayed at the top left of the color patch when measuring. If this color is too different from the target color or is different from the neighboring color, re-measure the same strip. Click the

Target color strip number to re-measure the strip.

#### 6 Complete the measurement

When measurement is completed for all patches, click the [Next] button.

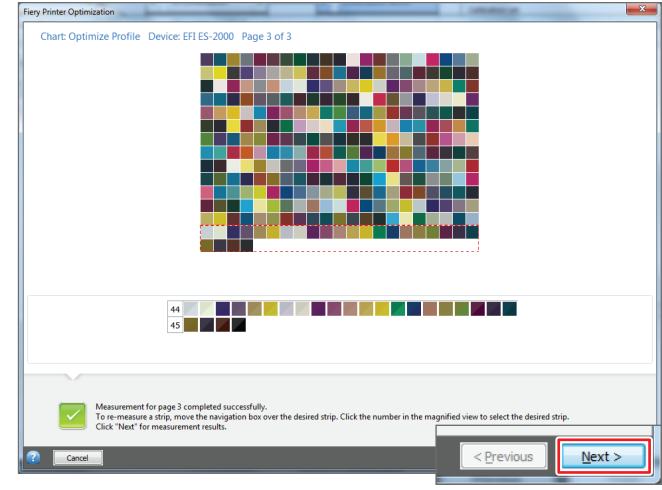

#### 7 Perform the second measurement

When the measurement is completed, the results are displayed in the [Optimize] field. If an upward facing arrow is displayed in the [Result] field, further measurements can be performed to improve the accuracy. Click the [Optimize] button to do this.

To [Optimize], repeat Steps 3-6 to measure the chart again. When all measurements are completed, click the [Finish] button to save to a "3cc file".

When it is not possible to optimize further, a [Stop] mark is displayed.

| ſ  | Step | 3: Optimize  |         |             |       |                     |        | Result       |                    |
|----|------|--------------|---------|-------------|-------|---------------------|--------|--------------|--------------------|
|    |      | Average dE   | Peak dE | Paper white |       | Target in Gamut (%) |        |              | $\sum$             |
|    | 1    | 3.97         | 11.47   | 5.42        | 90.09 |                     |        |              | $\sim$             |
| 11 | 4    |              |         |             |       |                     |        | Average:     |                    |
|    | 3    |              |         |             |       |                     |        | Peak:        |                    |
|    | 4    | $\mathbf{V}$ |         |             |       |                     |        | Further impr | ovements possible. |
|    | F    | Optimize     |         |             |       |                     |        |              |                    |
|    |      |              | -       |             |       |                     | <br>Pr | evious       | Finish             |
|    |      |              |         |             |       |                     |        |              |                    |

#### 8 Using saved "3cc file"

Start the [System Manager] of Fiery XF Client and select the [Workflow] for which the 3cc file was created. Click [Color] in the Properties Inspector and select the previously created 3cc file from the [\*a\*b\* optimization] pull-down menu at the bottom of the screen.

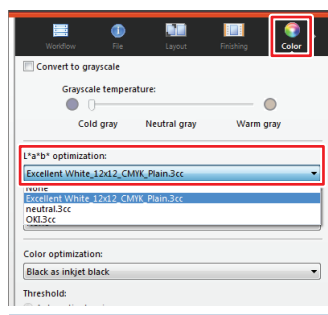

Specify a 3cc file for the [Workflow] to use this file as the default settings. To return to the previous state, set [L\*a\*b\* optimization] to [None].

#### **Optimizing an Uploaded ICC Profile**

| File ?                |                                                                                    |        |
|-----------------------|------------------------------------------------------------------------------------|--------|
| Optimize Profile      | Profiles                                                                           |        |
| 1. Settings           | Please select a workflow                                                           |        |
| 2. Print and Optimize | EPL containing patched media profile:<br>C: \\Excellent White_12x12_CMYK_Plain.epl | Select |
|                       | Reference profile:                                                                 |        |
|                       | FOGRA37.icm                                                                        | Select |
|                       | Measuring device settings                                                          |        |

Optimization can be performed on a user uploaded (registered) ICC profile by selecting a reference file in [Optimize Profile] without changing [Retrieve from workflow: Please select a workflow...].

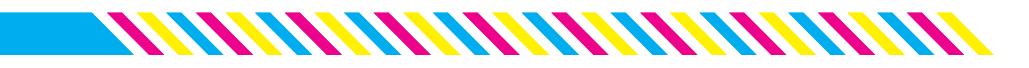

# **9** Printing on film using white toner

Fiery XF Server can print using white or clear toner. Using a spot color specially colored toner for Fiery XF Server requires a different printing method from the usual PostScript driver, and the jobs are output separately. This section uses Adobe Illustrator CC as an example, and explains the process from points to be aware of when creating data to printing using "white toner".

## 1 Create an [Output Device] on which to use the special white color

Open [System Manager] and click [New] > [Output Device].

| 📔 Fiery XF             |                |               |            |
|------------------------|----------------|---------------|------------|
| File Edit System Tools | Workspace Help |               |            |
| New                    | •              | User          | CTRL-ALT-U |
| Import Environment     |                | Workflow      | CTRL-ALT-W |
| Save                   | CTRL-S         | Output Device | CTRL-ALT-O |
| Save as Template       | CTRL-T         |               |            |
| Save as Environment    | CTRL-SHIFT-S   | Workflows     |            |

#### 2 Set a name for the new [Output Device].

Open [Device] in the Properties Inspector and enter the name of the output device in the [Name] field.

| Output Devices | Peyke Media Spedial                                 |
|----------------|-----------------------------------------------------|
| Linearization  | ➢ Information · · · · · · · · · · · · · · · · · · · |
| device         | Name:                                               |
| C941           | C941dn_Spot                                         |
| C941dn_Spot    | Description:                                        |
|                | Manufacturer:                                       |
|                | OKI -                                               |
|                | Device type:                                        |

## 3 Select the combination of print media and spot color toner

Open [Media] and select a profile starting with "Transparency" in the [Media name] field. Select a profile according to the order of color toner and spot color toner printing.

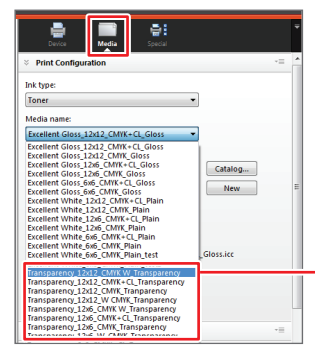

Select the combination of color and white toner, print resolution and media. "W CMYK" indicates color printed on white, whereas "CMYK W" indicates white printed on color.

Type of [Print mode]

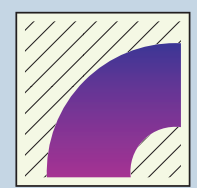

Spot color WHITE\_INK Only the section specified as [WHITE\_INK] in the spot color name is printed using white toner.

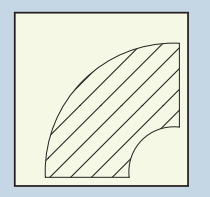

Image with ink All color sections printed with white toner.

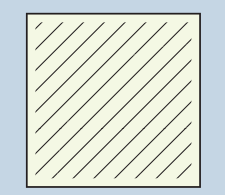

Border line The entire print area is printed with white toner.

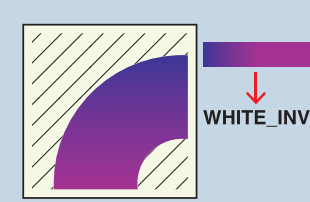

WHITE\_INVERSE All sections other than those specified as [WHITE\_INV] in the spot color name are printed using white toner

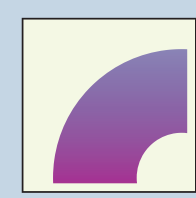

Ink chroma map White is added to each pixel after taking into account the amount of CMYK toner and white colored points on the print media, resulting in an increased color gamut and lighter printing.

#### 4 Specify the print mode

Open [Special] and select the orientation for ejecting the printed media in [Output Tray]. Next, select [Spot Color WHITE\_INK] from [Print mode] in the [White ink printing] field. In [Printing order], specify the print order when overlaying colored sections with white sections and select [Media type: Printer setting].

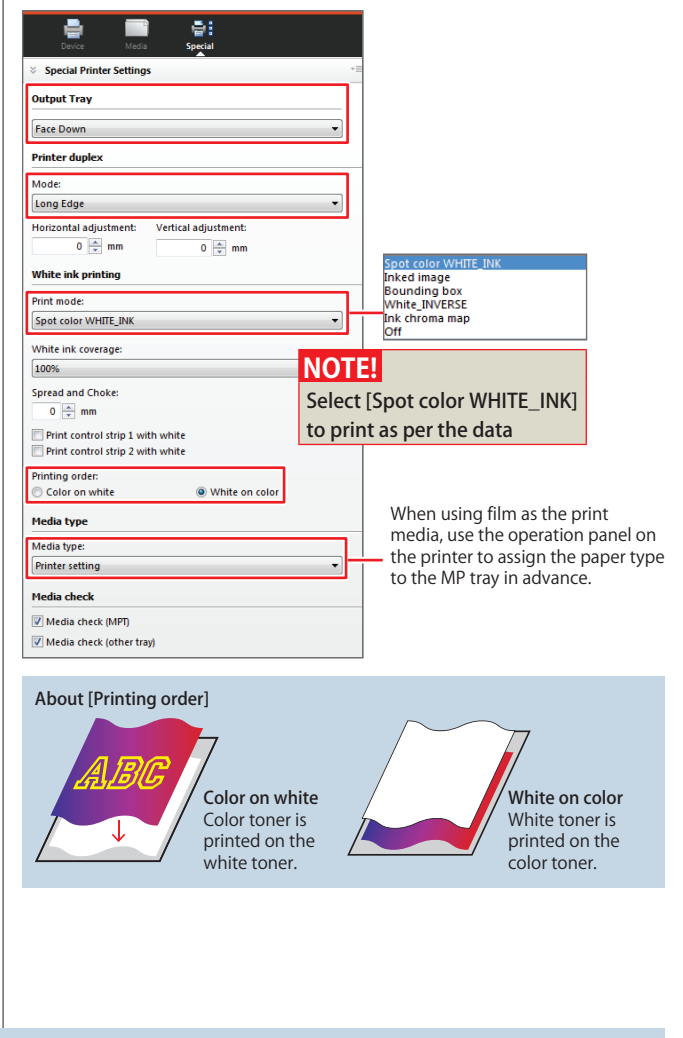

#### **5** Save the [Output Device] Settings

When the [Output Device] settings are completed, click [File] > [Save] or click the [Save] icon to save the settings.

| Fiery XF                         | 📔 Fiery XF              |                     |
|----------------------------------|-------------------------|---------------------|
| le Edit System Tools Workspace H | Help File Edit System T | ools Workspace Help |
| New Import Environment           | Job Explorer            | System Manager      |
| Save CTRL-S                      |                         | 🖹 🔀 🖸 🕅             |
| Save as Environment CTRL-SHIFT-S | li Users                | Workflows           |
| Backup<br>Restore                | ri admin I              | EFI Inservize       |
| Login                            | guest                   | ISO Coated          |

#### 6 Create a [Workflow]

Click [File] > [New] > [Workflow] to create print settings using white toner.

| 📔 Fiery XF             |              |        |           |            |
|------------------------|--------------|--------|-----------|------------|
| File Edit System Tools | Workspace He | lp     |           |            |
| New                    | ۱.           | User   |           | CTRL-ALT-U |
| Import Environment     |              | ( Work | flow      | CTRL-ALT-W |
| Save                   | CTRL-S       | Outp   | ut Device | CTRL-ALT-O |
| Save as Template       | CTRL-T       |        | -         | •          |
| Save as Environment    | CTRL-SHIFT-S | lows   |           | Output Dev |

#### 7 Create a [Workflow]

When the [New Workflow from Template] window is displayed, select [Proof] from [Type of application], select [Template Name: ISO Coated v2 (Offset)] and click the [Load] button.

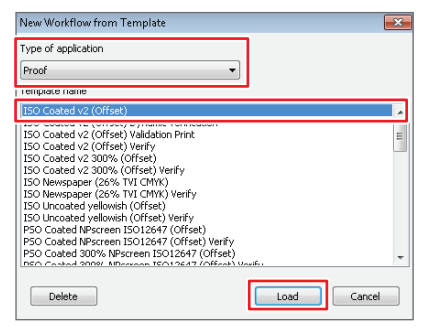

#### 8 Change the workflow name

When the new workflow is displayed in the [Workflow] field, click the [Workflow] icon in the Properties Inspector and change the name if necessary.

| ide total System Golds Workspace Help         bb Explorer       System Manager         ide total System Manager       System Manager         ide total System Manager       System Manager         ide total System Manager       State Manager         ide total System Manager       State Manager         ide total System                                                                                                    | 🚺 Fiery XF       |                      |                             |                                                                                        |
|----------------------------------------------------------------------------------------------------|------------------|----------------------|-----------------------------|----------------------------------------------------------------------------------------|
| 20b Explorer       System Manager         Image: Stress Workflows       Image: Stress Workflows         Image: Stress Workflows       Image: Stress Workflows <t< th=""><th>File Edit System</th><th>Tools Workspace</th><th>Help</th><th></th></t<>                                                                                                    | File Edit System | Tools Workspace      | Help                        |                                                                                        |
| 21* Image: Image: Im                           | Job Explorer     | System Manager       |                             |                                                                                        |
| Users       Workflows         admin <ul> <li>EFI Linearization</li> <li>BSO Costed</li> <li>BSO Costed</li> <li>BSO Costed</li> <li>V2.Whitelink</li> <li>Contect source profile ISOCcosted V2 ecl.tcc</li> <li>CMK source R3 absolute colonination</li> <li>- obbidet approx.Acta Wedge V3.0a</li> <li>Created on Wed Oct 29 11:4252 2014 by admin</li> <li>Delete source files:</li> <li>automatically after printing</li> <li>C admin</li> <li>Delete source files:</li> <li>automatically after printing</li> <li>C admin</li> <li>C admin Activation</li> <li>C admin Activatio</li></ul>                                                                                                    | x 🖬 🖨            | 🖹 🔀 🖸                | M 🛃                         |                                                                                        |
| Basic Information     Best Information     Best Information     Bes | Users            | •                    | Workflows                   | Workflow Fie Layout Finishing Color                                                    |
| guest       BO Coated ***         BO Coated ***       BO Coated ***         BO Coated ***       BO Coated ***         BO Coated ***       Control ***         BO Coated ***       Control ***         BO Coated ***       Control ***         BO Coated ***       Control ***         BO Coated ***       Control ***         BO Coated ***       Control ***         BO Coated ***       Control ***         BO Coated ***       Control ***         BO Coated ***       Control ***         BO Coated ***       Control ***         BO Coated ***       Control ***         BO Coated ***       Control ***         BO Coated ***       Control ***         BO Coated ***       Coated ****         BO Coated ***       Control ***         BO Coated ****       Control ***         BO Coated ****       Coated ****         BO Coated *****       Coated *****         BO Coated ************************************                                                                                                    | admin            |                      | EFI Linearization           | Basic Information                                                                      |
| guest       BO Coated *2         With Source Profile ISOcoated v2 eclicc         BO Coated *2         BO Coated *2         BO Coated *2         BO Coated *2         BO Coated *2         BO Coated *2         Control trains         BO Coated *2         BO Coated *2         BO Coated *2         Control trains         BO Coated *2         Control trains         Up a Forga-MediaWedge *3.0a         coated v2 source files:         automatically after printing         Delete source files:         automatically after printing         O in days         Bolete source files:         automatically after printing         O in days         Bolete source files:         automatically after printing         O in days         Bolete source files:         automatically after printing         O in days         Bolete source files:                                                                                                    |                  |                      |                             | Name:                                                                                  |
| Exorganter 4     Exorganter 4     E | guest            |                      | ISO Coated v2<br>(Offset) 1 | ISO Coated v2_WhiteInk                                                                 |
| Control of the source profile ISOccated v2 eciace     Control of the absolute colorine tric is a control of the source files     Control of the source files     Control of the source fi |                  | $ \longrightarrow  $ | ISO Coster v2               | Description:                                                                           |
| SQ Costed       - Job ticke: print default         v2, Whiteink       -         cested on Wed Oct 29 11/42:52 2014 by admin         Delete source files:         automatically after printing         Delete source files:         automatically after printing         O = days         Delete source files:         automatically after printing         O = days         S         Preview                                                                                                    |                  |                      |                             | - CMYK source profile: ISOcoated_v2_eci.icc     - CMYK source B1 absolute colorimetric |
| created on Wed Oct 29 11:42:52 2014 by admin<br>Delete source files:<br>automatically after printing                                                                                                    |                  |                      | ISO Coated<br>v2_WhiteInk   | - Job ticket: print default<br>- Controlstrip: Ugra Fogra-MediaWedge V3.0a             |
| Delete source files:<br>automatically after printing    O  days  Delete source files from hotoloider  Delete outputputperview files: automatically after printing  Preview  Preview  C  C  C  C  C  C  C  C  C  C  C  C  C                                                                                                    |                  |                      |                             | created on Wed Oct 29 11:42:52 2014 by admin                                           |
| automatically after printing     0 x days       © Delete source files tom hotolor     Delete outputputputputerew files:       automatically after printing     0 x days       3     Preview                                                                                                    |                  |                      |                             | Delete source files:                                                                   |
| Delete source files from hotfolder<br>Delete output/preview files:<br>automatically after printing  Preview                                                                                                    |                  |                      |                             | automatically after printing   0   automatically after printing                        |
| Delete output/preview files:<br>automatically after printing                                                                                                    |                  |                      |                             | Delete source files from hotfolder                                                     |
| automatically after printing                                                                                                    |                  |                      |                             | Delete output/preview files:                                                           |
| y Preview                                                                                                    |                  |                      |                             | automatically after printing                                                           |
|                                                                                                    |                  |                      |                             |                                                                                        |
|                                                                                                    |                  |                      |                             |                                                                                        |
|                                                                                                    |                  |                      |                             |                                                                                        |
|                                                                                                    |                  |                      |                             |                                                                                        |
|                                                                                                    |                  |                      |                             |                                                                                        |

#### 9 Set "Mirror" printing

When printing on the reverse side of clear film, mirror printing (reverse plate design) may be used so that the image looks normal when viewed from the front of the film. To use mirror printing, open [Layout] in the property inspector of [Workflow] and select [Mirror] in the [Layout Options]. The [Mirror] setting can be configured as "flip horizontal" or "flip vertical".

| 📰 🚯 🖬 🗐 😨 . T                                                                                                  | Mirror print                            |
|----------------------------------------------------------------------------------------------------|-----------------------------------------|
| Workflow File Layout Finishing Color                                                                           |                                         |
| Sheet size:<br>Use printer settings                                                                            | BEL                                     |
| 594.00 v 841.00 v mm                                                                                           | Color                                   |
| Frint jobs that exceed printable area Rotate:                                                                  | Media White toner<br>(Film)             |
| Minimal media consumption                                                                                      | Looks normal when viewed from the front |
| Do not scale       Width:       Height:       100.00 ÷       100.00 ÷       %   Position: Align page to sheet: | ABC                                     |
| X: 0 × Y: 0 × mm                                                                                               |                                         |

#### **10** Merge separation data

Open the [Output] in the property inspector, and check that [Separations] in the [Advanced Print Options] field is set to [Merge separations].

| <ul> <li>▲ Image: Color</li> <li>▲ Injout: Finishing Color</li> <li>▲ United States</li> <li>▲ United States</li></ul> | Ŧ                       |
|----------------------------------------------------------------------------------------------------|-------------------------|
| × Print Settings *=                                                                                                    |                         |
| Print all pages     Print page or sheet:     Copies: Pages     1    All      Sort copies                                                                                                    |                         |
| Reverse order                                                                                                    |                         |
| × Advanced Print Options *=                                                                                                    | NOTE!                   |
| Separations:                                                                                                    | Use [Merge separations] |
| Simulate final run characteristics:                                                                                                    | when using a spot color |

## 11 Connect [User], [Workflow] and [Output Device]

When all settings have been configured, change [User], [Workflow] and [Output Device] to [Online] and connect them.

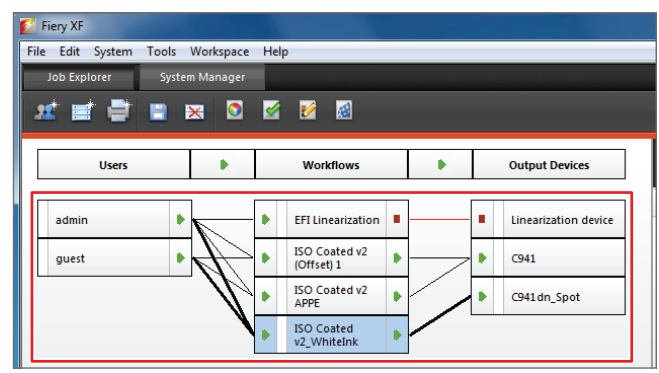

#### **12** Save the settings

Click [File] > [Save] or click the [Save] icon to save the settings.

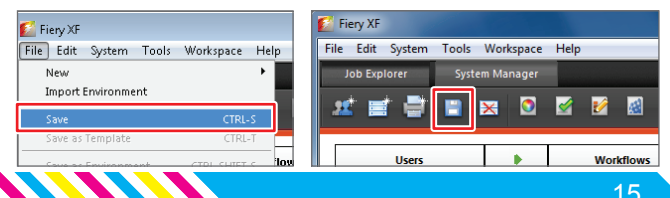

#### **13** Create a swatch in Adobe Illustrator

When using white toner, create and specify a swatch in Adobe Illustrator with the name "WHITE\_INK".

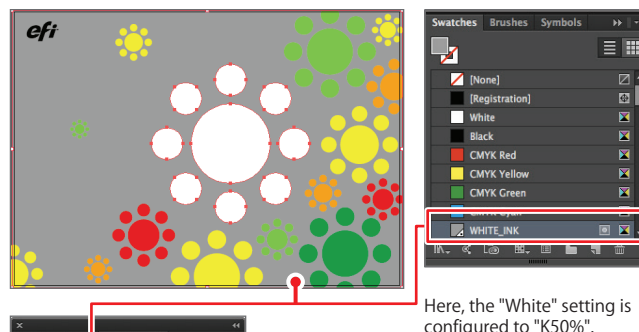

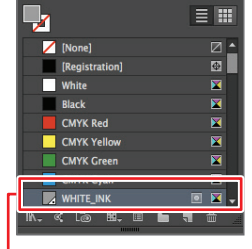

configured to "K50%".

To print white toner over CMYK color data, specify [Overprint Fill].

#### NOTE!

✓ Overprint Fill

Specify the white swatch name as "WHITE\_INK" and the clear swatch name as "CLEAR\_INK".

#### 14 Open the [Print] window

Click [File] > [Print] in Adobe Illustrator to open the [Print] window, and select Fiery Unidriver from Fiery XF Server in the [Printer] field.

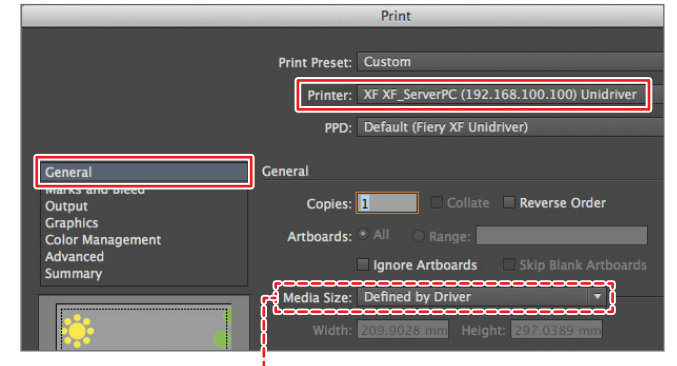

Select [Defined by Driver] in the [Media Size] field.

#### **15** Configure the color separation settings

Open the [Output] field, and select [In-RIP Separations] from the [Mode] pull down menu.

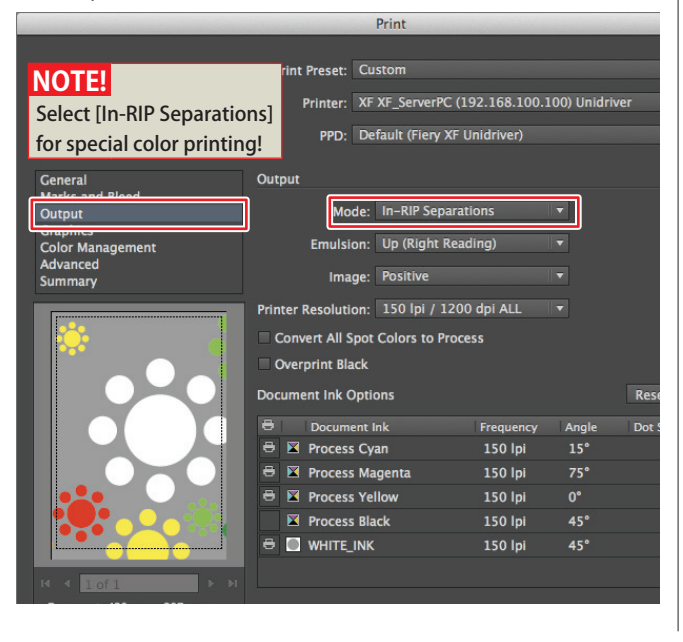

#### 16 Configure the color management settings

In the [Color Management] field, select [Color Handling: Let PostScript® printer determine colors].

|                                                                                 | Print                                                                                                    |
|---------------------------------------------------------------------------------|----------------------------------------------------------------------------------------------------|
|                                                                                 | Print Preset: Custom<br>Printer: XF XF_ServerPC (192.168.100.100) Unidriver<br>PPD: Default (Fiery XF Unidriver)                                                                                                    |
| General<br>Marks and Bleed<br>Output<br>Color Management<br>Advanceu<br>Summary | Color Management<br>Print Method<br>Document Profile: ISO Coated v2 (ECI)<br>Color Handling: Let PostScript® printer determine colors<br>Printer Profile: N/A<br>Rendering Intent: Relative Colorimetric<br>V Preserve CMYK Numbers |

Do not forget to check [Preserve CMYK Numbers] as the document is sent with the specified CMYK color values unchanged.

#### 17 Check the overprint settings

Open the [Advanced] field and check that [Preserve] is selected in [Overprints].

|                 |                 | Print                                      |  |
|-----------------|-----------------|--------------------------------------------|--|
|                 |                 |                                            |  |
|                 | Print Preset:   | Custom                                     |  |
|                 |                 |                                            |  |
|                 | Printer:        | XF XF_ServerPC (192.168.100.100) Unidriver |  |
|                 | PPD:            | Default (Fiery XF Unidriver)               |  |
|                 |                 |                                            |  |
| General         | Advanced        |                                            |  |
| Marks and Bleed |                 |                                            |  |
| Output          | PTINE as Bitm   |                                            |  |
| Graphics        | - Overprint and | Transparency Flattener Options             |  |
| Advanced        |                 |                                            |  |
| Juliary         | Overprints:     | Preserve 🔻                                 |  |
|                 |                 | ✓ Discard White Overprint                  |  |
|                 | Preset:         | [Medium Resolution]  Custom                |  |

#### **18** Call Fiery Unidriver

Click the [Setup] button at the bottom left of the [Print] window, open the OS X [Print] window and select [Fiery Unidriver].

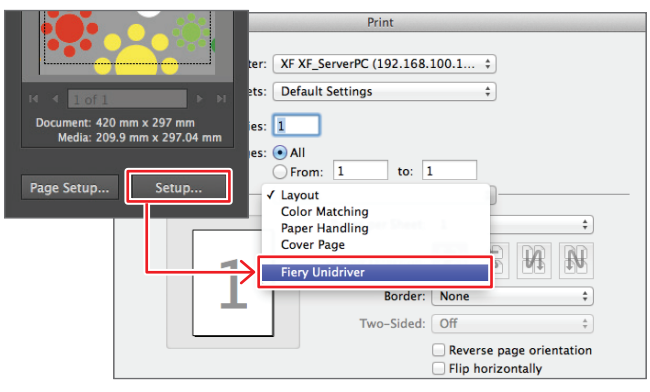

#### **19** Log in to Fiery Unidriver

Log in to the [User] field as [admin] or [guest], and click [Change Settings].

|          | Frequency | Angle | Dot S | Printer: | XF XF_ServerPC (192.168.100.1 ‡ |
|----------|-----------|-------|-------|----------|---------------------------------|
|          | 150 lpi   | 15°   |       | Presets: | Default Settings \$             |
|          | 150 lpi   | 75°   |       | Conies   |                                 |
|          | 150 lpi   | 0°    |       | Pages:   | • All                           |
|          | 150 lpi   | 45°   |       |          | O From: 1 to: 1                 |
|          | 150 lpi   | 45°   |       |          | Fiery Unidriver                 |
|          |           |       |       |          | Change Settings                 |
|          |           |       |       |          | User: guest                     |
|          |           |       |       |          | Password: •••••                 |
|          |           |       |       |          |                                 |
|          |           |       |       |          |                                 |
| <b>,</b> |           |       |       |          |                                 |

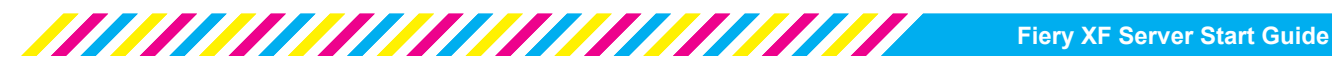

#### 20 Select [Workflow]

When the [Preferences] window has opened, select the workflow created for white toner printing in the [Workflow] field.

| 00                           | Preferences        |       |
|------------------------------|--------------------|-------|
| Workflow: ✓ ISO Coated v2 (C | ffset) 1           |       |
| ISO Costed v2 A              | DDE                |       |
| PagISO Coated v2_W           | hiteInk            |       |
| G #                          |                    |       |
| Use original image size fr   | om Adobe Photoshop |       |
| Scale                        |                    |       |
| Fit to Media Size            | <b>*</b>           | + F + |
| ₽ 288.52                     | 1 201.52 + mm      |       |
|                              |                    |       |
| Rotate                       |                    |       |
| Minimal Media Consumption    | n \$               |       |
| Misror Horizontally          |                    |       |

#### 21 Specify the job processing method

If printing is executed when the check mark for [Print jobs automatically] in the [Device] field is removed, the job is spooled to the Fiery XF Server.

Use this when you want to view the final preview in Job Explorer before printing.

| 00                           | Preferences                                                 |   |
|------------------------------|-------------------------------------------------------------|---|
| Workflow: ISO Coated v2_V    | itelnk                                                      |   |
| Page Layout Color            | Device Connection Media Set Media Size Special N-Up Bookle  | t |
| Print jobs automatically     |                                                             |   |
| Device type                  |                                                             |   |
| OKI C941 - White             |                                                             |   |
| Available media profiles: 29 |                                                             |   |
| Print                        |                                                             |   |
|                              | Copies:                                                     |   |
| O Page/sheet:                | 1                                                           |   |
| Enter page numbers and/or    | age ranges separated by commas. For example: 1,3,5–12 Pages |   |
|                              | All                                                         | ÷ |
|                              |                                                             |   |

#### **22** Decide the white toner processing method

To change the setting details in [Workflow] first, set [Print mode] and [Printing order] in the [Special] field.

When the settings are completed, click the [OK].

| ● ○ ○ Preferences                                                  |                        |
|--------------------------------------------------------------------|------------------------|
| Workflow: ISO Coated v2_WhiteInk                                   | \$                     |
| Page Layout   Color   Device   Connection   Media Set   Media Size | Special N-Up Booklet   |
| Output tray                                                        |                        |
| Face Down                                                          | \$                     |
| Duplex                                                             |                        |
| Mode:                                                              |                        |
| Long Edge                                                          | ✓ Spot color WHITE_INK |
| Horizontal adjustment: Vertical adjustment:                        | Inked image            |
| 0.00                                                               | Bounding box           |
| White Ink Printing                                                 | white_INVERSE          |
| Print mode:                                                        | ink chroma map         |
| Spot color WHITE_INK                                               | UII                    |
| Printing order:                                                    | Color on white         |
| White on color                                                     | ✓ White on color       |
| White ink coverage:                                                |                        |
| 100%                                                               | \$                     |
| Spread and Choke                                                   |                        |
| 0.00 🗘 mm                                                          |                        |
| Print control strip 1 with white                                   | Printer setting        |
| Print control strip 2 with white                                   | √ Plain                |
| Media type                                                         | Letterhead             |
| Media type                                                         | Labels                 |
| Plain                                                              | Bond                   |
|                                                                    | Recycled               |
| Media check                                                        | Card Stock             |
| Media check (MPT)                                                  | Rough                  |
| Media check (other tray)                                           | Envelope               |
| Size reduction printing                                            |                        |
| Horizontal: 100.00 (‡) % Vertical: 100.00 (‡) %                    |                        |
| ☑ Use my settings                                                  | Cancel OK              |

Specify the type of media to be used for printing in [Media type]. The [Media type] setting in the selected [Workflow] is overwritten, and the media specified in these settings is selected.

#### 23 Print

After returning to the [Print] window, click the [Print] button to print from the Adobe Illustrator window.

|                                                                                                    | Print                                                                                                    |
|----------------------------------------------------------------------------------------------------|----------------------------------------------------------------------------------------------------|
| Printer: XF XF_Serv<br>Presets: Default Set<br>Copies: 1<br>Pages: ④ All<br>From: 1<br>Fiery Unidri<br>Co<br>Us<br>Passwoi | rPC (192.168.100.1 ‡)<br>ings ÷<br>to: 1<br>ver ÷<br>ange Settings<br>ar: guest<br>d: •••••                                                                                                    |
| ? PDF  Hide Details                                                                                                    | Cancel Print                                                                                                    |
|                                                                                                    | Print                                                                                                    |
|                                                                                                    | Print Preset:     Custom     •       Printer:     XF XF_ServerPC (192.168.100.100) Unidriver     •       PPD:     Default (Flery XF Unidriver)     •                                                      |
| General<br>Marks and Bleed<br>Output<br>Graphics<br>Color Management<br>Advanced<br>Summary                                | Ceneral Copies: 1 Collate Collate Reverse Order Artboards: * All Range: Ignore Artboards Skip Blank Artboards Media Size: Defined by Driver Width: 20050223mm Height: 20020383mm Orientation: Auto-Rotate |
| K         Other State         51           Decument:         420 mm x 297 mm         287 JM                                | Options<br>Print Layers: Visible & Printable Layers V<br>Placement: BB X: 10505mt Y: 0.02mm<br>Scaling: Do Not Scale V<br>Scale: W: 00 8 H: 00<br>Tile Range:                                             |
| Page Setup Setup                                                                                                    | Done Cancel Print                                                                                                    |

#### 24 Check with Job Explorer

Printed or spooled jobs can be checked using Fiery XF Client.

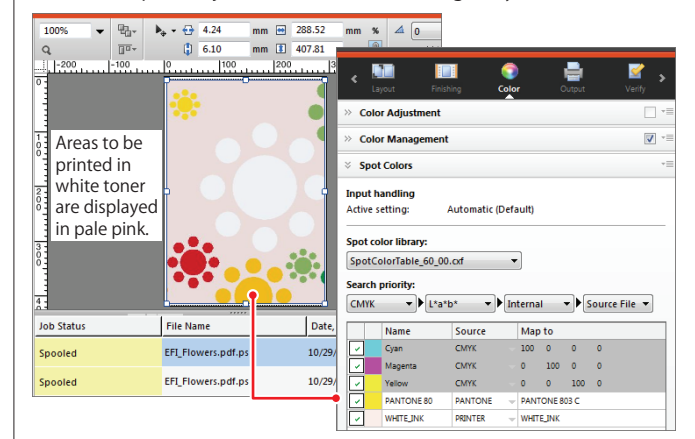

Open [Spot Colors] field of the [Color] in the Job Explorer property inspector to check the special colors such as Pantone and DIC used in the print job.

| Name         Source         Map to           C         Cyan         CMrK         -100         0         0           Magerta         CMrK         0         100         0         0           V         Magerta         CMrK         0         100         0           V         Magerta         CMrK         0         100         0           V         WHTE,DIK         Allas         V         HTE,DIK         CMrK SS           DC         DC         DC         DC         DC         DC         DC       | ile 🔻 | ource File | • • s |       | erna | Inf | * •                                                                                                | ▼ L*a*b    | СМҮК                                                                                                    |
|----------------------------------------------------------------------------------------------------|-------|------------|-------|-------|------|-----|----------------------------------------------------------------------------------------------------|------------|----------------------------------------------------------------------------------------------------|
| Cyan         CMYK         - 100         0         0           Magenta         CMYK         - 0         100         0           V         Magenta         CMYK         - 0         100         0           V         Magenta         CMYK         - 0         100         0           V         MMTE_INK         CMYK         - 0         100         0           V         WHTE_INK         CMYKGS         - 0         100         0           DIC         DIC         - 0         - 0         100         - 0 |       |            |       | to    | Мар  |     | Source                                                                                             | Name       |                                                                                                    |
| Wagerta         CMKK         0         100         0           Vert         CMKK         0         100         0           VHTE_JIK         Alis         VINK         HTE_JIK         HTE_JIK           CMXX06         CMXK         CMXK         VINTE_JIK         HTE_JIK                                                                                                    |       | 0          | 0     | 0     | 100  |     | СМҮК                                                                                               | Cyan       | ~                                                                                                    |
|                                                                                                    |       | 0          | 0     | 100   | 0    |     | CMYK                                                                                               | Magenta    | <b>~</b>                                                                                                    |
| ✓         PANTONE 80         CMYK         ▼         17         100         0           ✓         WHTE_DIKK         Alias         MTE_DIKK         MTE_DIKK           CMYK0G         CMYK0GB         DIC         NKS                                                                                                    |       | 0          | 100   | 0     | î    | _   | 61.00V                                                                                             | N          |                                                                                                    |
| WHITE,JNK Alias<br>CMYK<br>CMYKRGB<br>CMYKRGB<br>DKC<br>HKS                                                                                                    |       | 0          | 100   | 17    |      | -   | СМҮК                                                                                               | PANTONE 80 | <ul> <li>Image: A set of the set of the</li></ul> |
| Inicet     Inicet     Inicet     Inicet     Pantone     PRNTER     TOYO                                                                                                    | F     |            |       | EJINK |      |     | Alias<br>CMYK<br>CMYKOG<br>CMYKRGB<br>DIC<br>HKS<br>Inklet<br>L*a*b*<br>PANTONE<br>PRINTER<br>TOYO | WHITEJINK  | <                                                                                                    |

When printing jobs that use spot colors, it is possible to reread (Mapping) a spot color (white or clear) toner for the selected color by clicking [Source] and selecting [PRINTER].

#### **Oki Data Corporation**

4-11-22 Shibaura, Minato-ku,Tokyo 108-8551, Japan

www.okiprintingsolutions.com